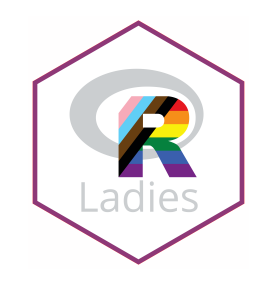

## Utilizando o Git e GitHub no RStudio

#### Beatriz Milz 🖂 🎔 🖓

#### **Meetup R-Ladies GYN**

2° semestre/2020

Atualizado em 28 de agosto de 2020. Para ativar o modo tela cheia, pressione ALT + F, e depois F

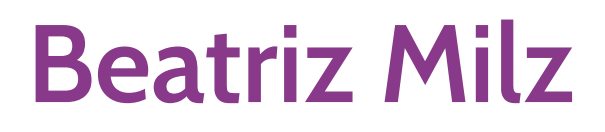

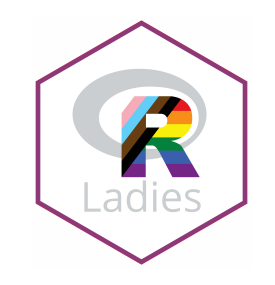

### **Contexto Acadêmico**

- Doutoranda no Programa de Pós-Graduação em Ciência Ambiental (PROCAM)
  - Instituto de Energia e Ambiente Universidade de São Paulo
- Equipe da Secretaria Executiva Editorial Revista Ambiente & Sociedade
- Anteriormente:
  - Mestre em Ciências UNIFESP;
  - Bacharel em Gestão Ambiental EACH/USP

### Comunidades de R

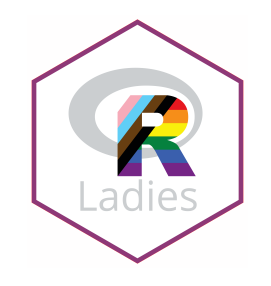

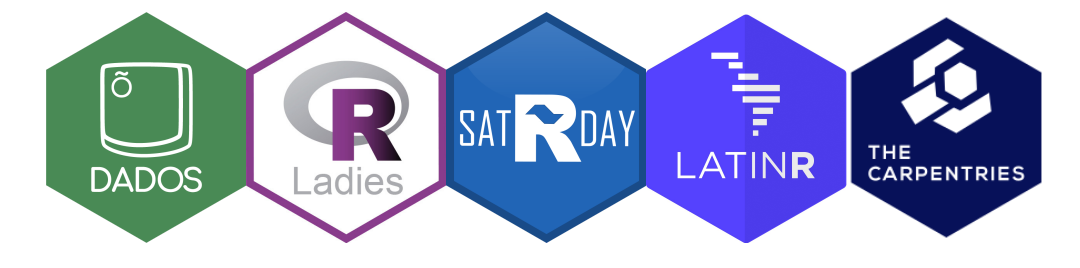

- Co-autora do pacote {dados}
- Co-organizadora: R-Ladies São Paulo 🤎
- Comitê organizador:
  - satRday São Paulo
  - LatinR
  - useR! 2021
- Instrutora The Carpentries

### Sobre este material

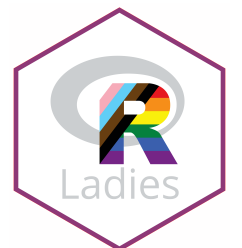

- Público-alvo: pessoas que utilizam o R para análise de dados, tem um conhecimento básico sobre Git e GitHub e querem utilizar essas ferramentas diretamente do RStudio.
- Partindo do ponto que:
  - Você já conhece os conceitos básicos de Git
  - Você já sabe porque é interessante usar Git
- Paralelamente irei falar sobre como usar Git:

  - No RStudio instalado no seu computador
- A maior parte deste conteúdo é derivado deste material, oferecido por mim em um meetup da R-Ladies São Paulo em Setembro/2019.

### **Comentários importantes**

- Você pode usar o Git através:
  - Linha de comando :
    - git
    - terminal do RStudio
  - Interfaces gráficas:
    - GitHub Desktop
    - Sourcetree
    - Git Pane do RStudio
    - Entre outros!

Aqui apresento com o RStudio, mas escolha o que é mais confortável para você :)

 Independente de qual ferramenta você escolher, é importante qual comando do Git equivale a um "botão" na interface gráfica. É muito importante entender as equivalências!

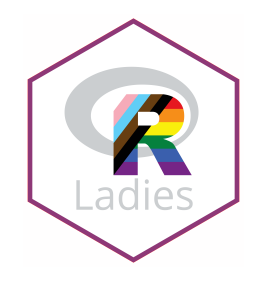

## Pré-requisitos

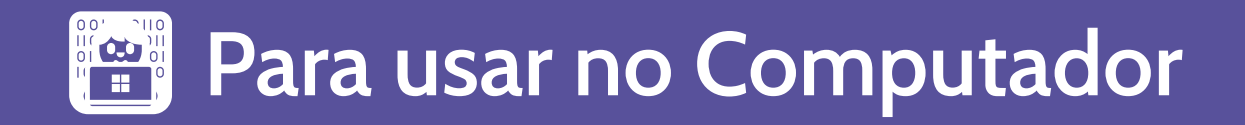

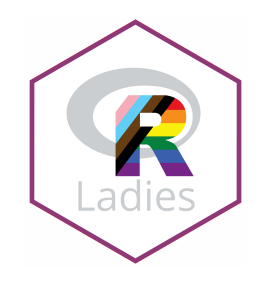

#### R

- Download neste link
- Use a versão mais recente
   Image: Image:

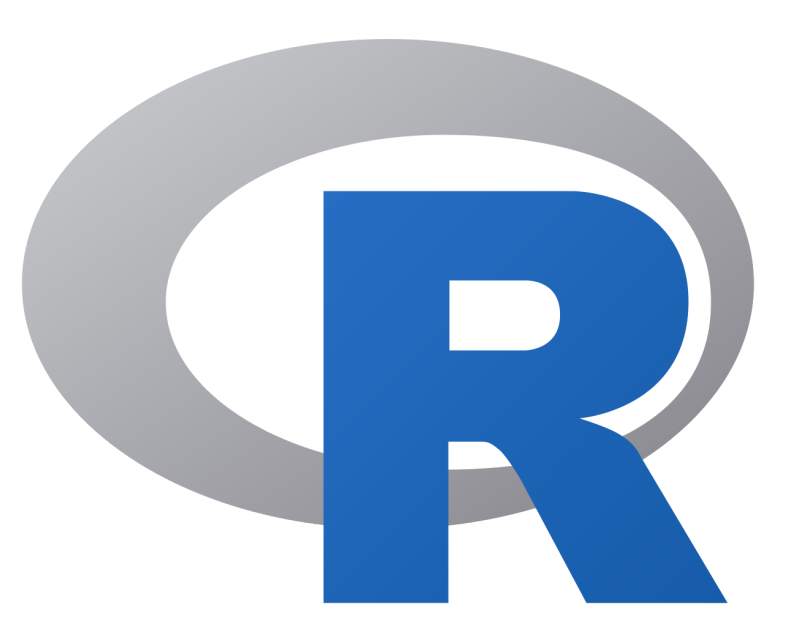

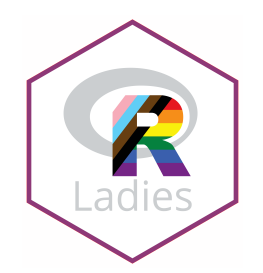

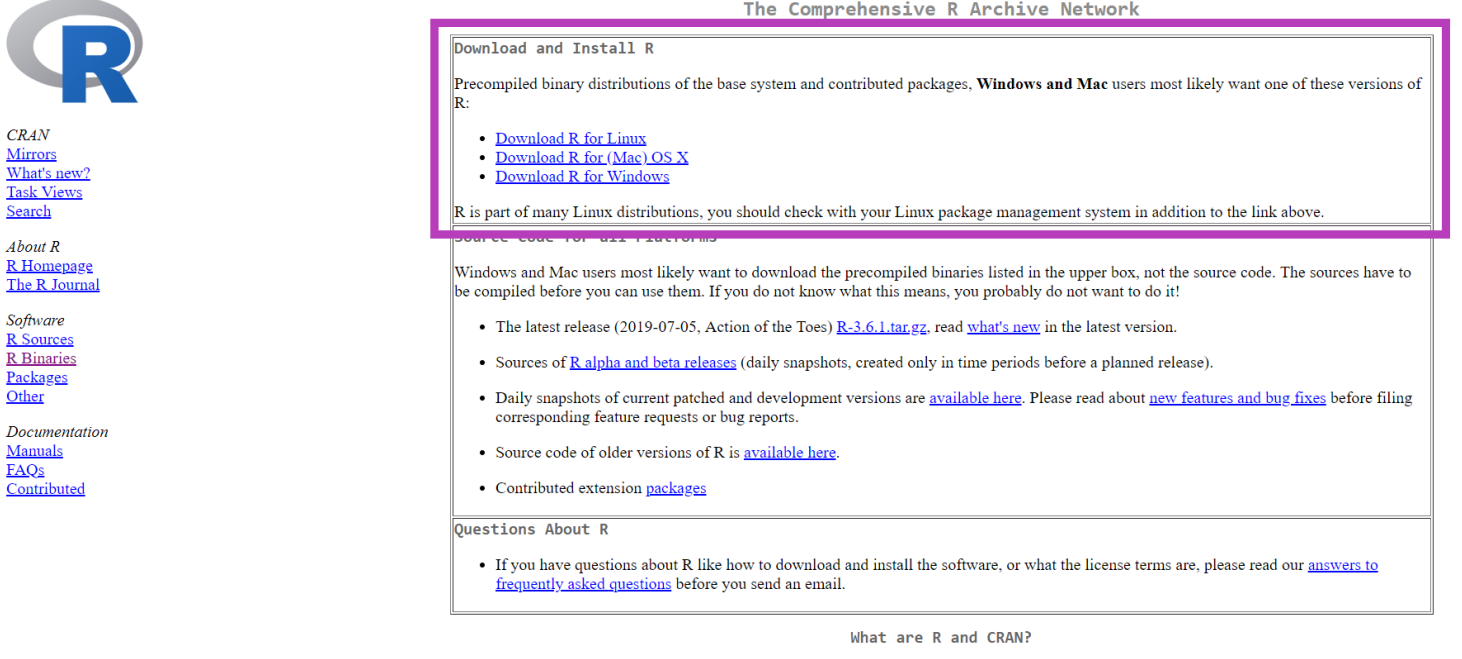

R is 'GNU S', a freely available language and environment for statistical computing and graphics which provides a wide variety of statistical and graphical techniques: linear and nonlinear modelling, statistical tests, time series analysis, classification, clustering, etc. Please consult the R project homepage for further information.

CRAN is a network of ftp and web servers around the world that store identical, up-to-date, versions of code and documentation for R. Please use the CRAN mirror nearest to you to minimize network load.

#### The Comprehensive R Archive Network

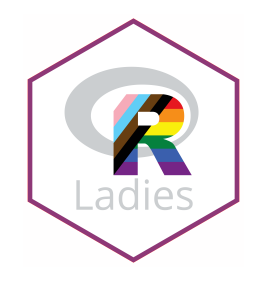

#### **RStudio**

- Download neste link
- Use a versão mais recente
   (1)

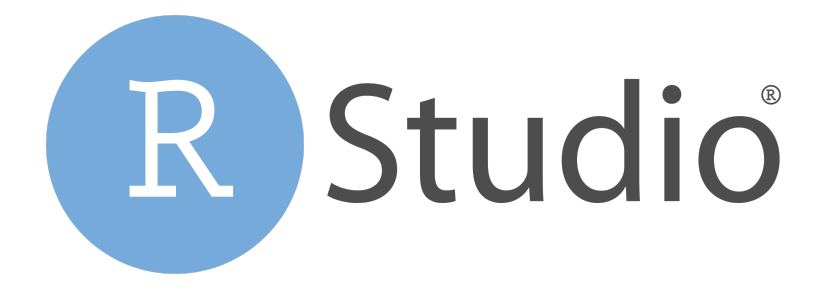

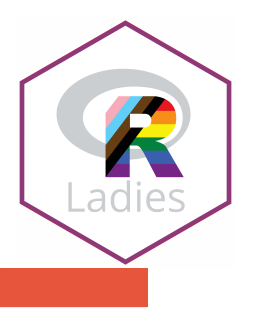

#### rstudio::conf 2020 Early Bird discount ends August 31! Register Now

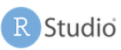

Products Resources Pricing About Us Blogs **Q** 

#### Choose Your Version of RStudio

RStudio is a set of integrated tools designed to help you be more productive with R. It includes a console, syntax-highlighting editor that supports direct code execution, and a variety of robust tools for plotting, viewing history, debugging and managing your workspace. Learn More about RStudio features.

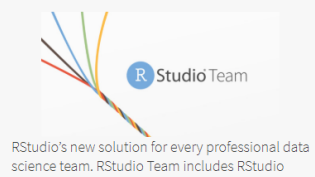

science team, RStudio Toem includes RStudio Server Pro, RStudio Connect and RStudio Package Manager. LEARN MORE

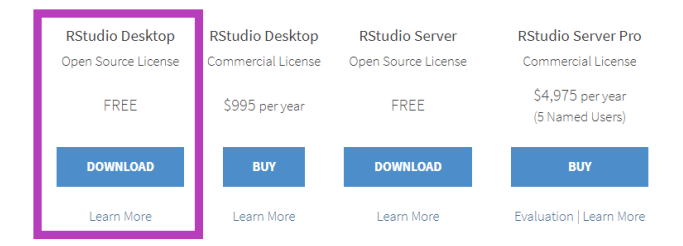

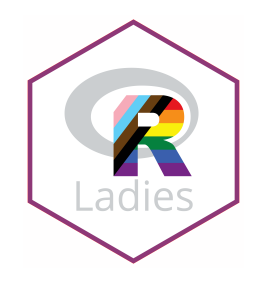

#### Git

• Download neste link

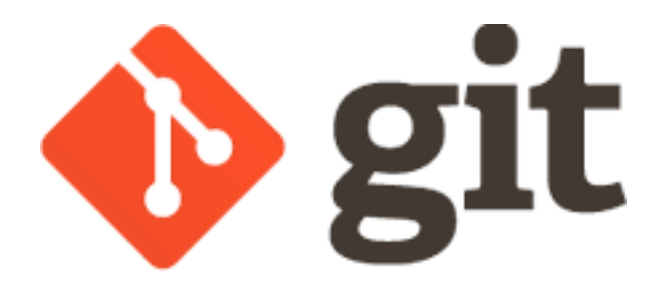

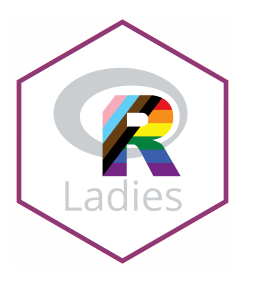

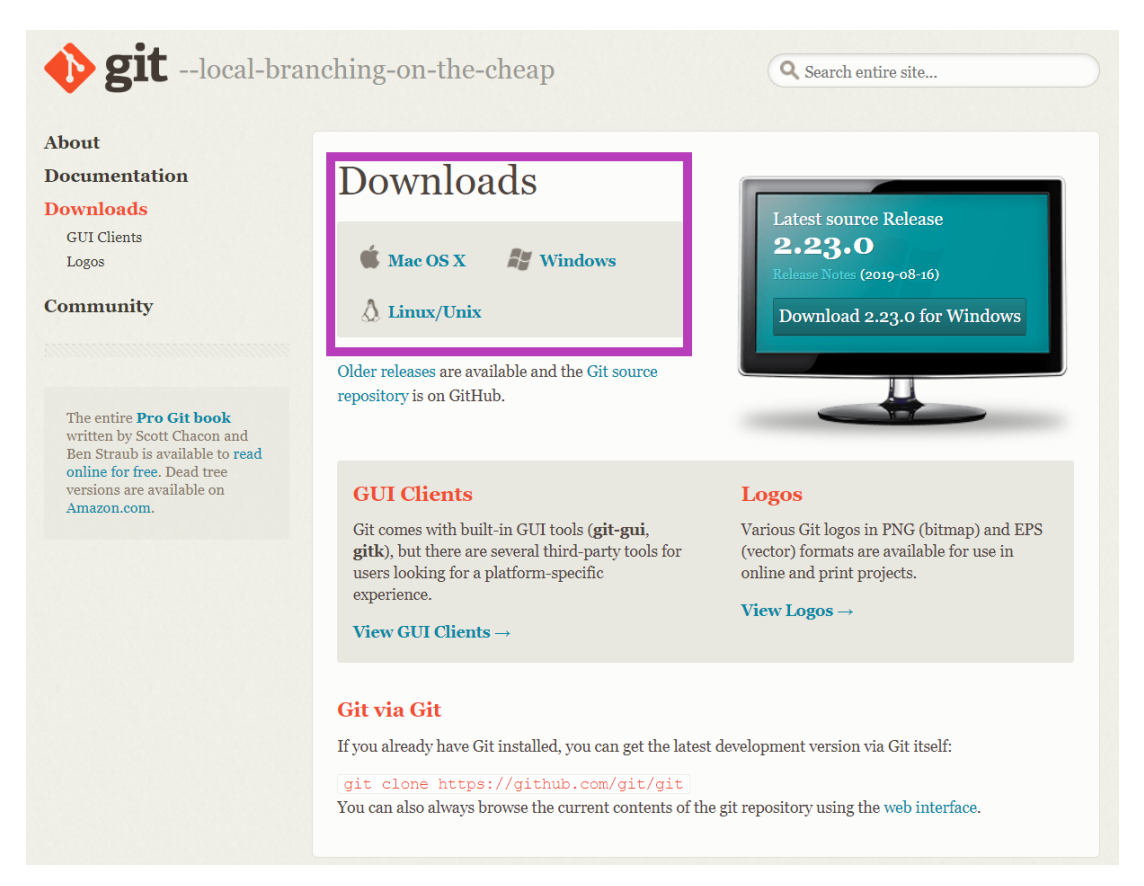

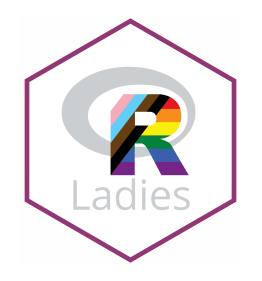

#### Conta no GitHub

- Neste link
- Caso já tenha, não é preciso criar uma nova conta.
- Se for estudante:
  - GitHub Student Developer Pack utiliza email institucional da universidade.

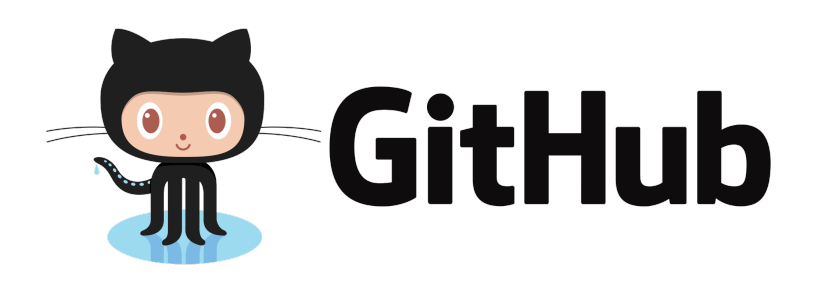

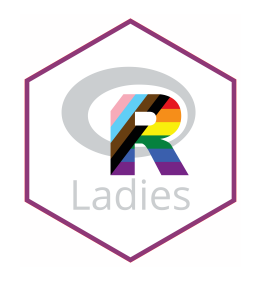

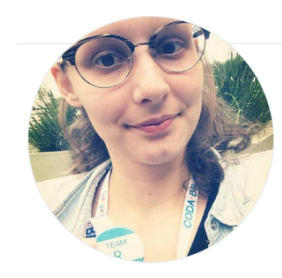

#### **Beatriz Milz**

beatrizmilz

Doutoranda em Ciência Ambiental (IEE/USP)

#### Follow

🙉 191 followers · 185 following · 🕁 287

🗓 Universidade de São Paulo

São Paulo, Brasil

https://beatrizmilz.com 🍠 @beamilz

#### Highlights

\* Arctic Code Vault Contributor ☆ PRO

Organizations

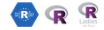

🛄 Overview 📮 Repositories 66 🔲 Projects 🔗 Packages

#### Pinned cienciadedatos/dados

Translate Datasets to Portuguese

●R ☆8 ¥8

#### R-Ladies-Sao-Paulo/RLadies-Brasil

Lista de meetups online de diferentes capítulos da R-Ladies no Brasil.

☆9 앟1

...

#### materiais\_estudo\_R SlidesR Materiais de estudo de R ☆ 58 **양** 18 ●R ☆1

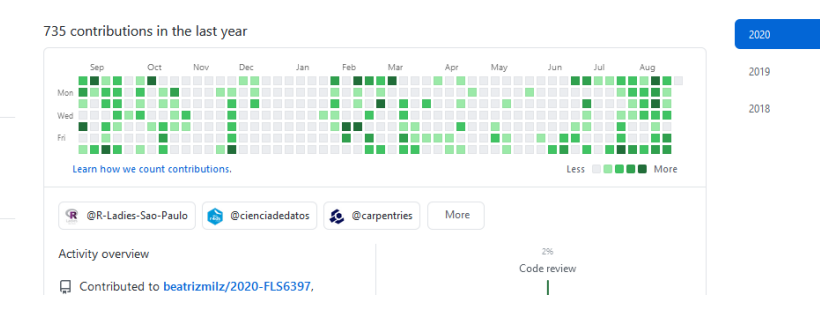

#### rladies/meetup-presentations\_sao-paulo

R-Ladies São Paulo meetup presentations https://www.meetup.com/R-Ladies-Sao-Paulo

\$23 ¥7

#### satRdays/saopaulo2019\_slides

Speaker slides and materials for satRday São Paulo 2019 ☆8 ¥6

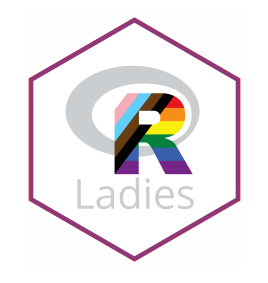

### Instalação de pacotes

• Instalar o Pacote usethis

install.packages("usethis")
library(usethis)

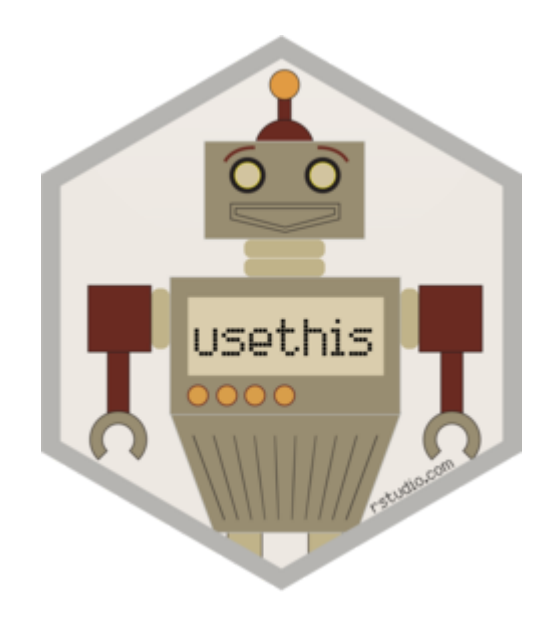

## Pré-requisitos

### Para usar Git na RStudio Cloud

- Conta no GitHub
- Conta no RStudio Cloud

## Configurando o Git e GitHub no RStudio

No computador: É necessário fazer apenas uma vez (por usuário)!

No RStudio Cloud: É necessário fazer a configuração em CADA PROJETO.

Demonstração prática: 🌰 Na RStudio Cloud

### Configurando o Git e GitHub no RStudio

- Ter o pacote usethis instalado
- Se apresentar para o git
- Abrir o arquivo .Renviron
- 🗌 Criar um GitHub Token
- Adicionar o GitHub Token no arquivo . Renviron
- Reiniciar o RStudio

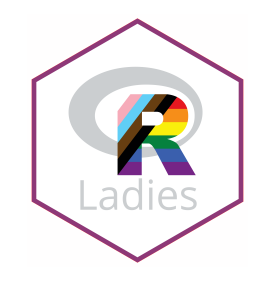

### Configurando o Git

- Informar para o Git seu nome, e email.
- Utilize o mesmo email associado à sua conta do GitHub.
- Duas possibilidades: no terminal (linha de comando) ou com uma função do usethis.
- Comousethis:

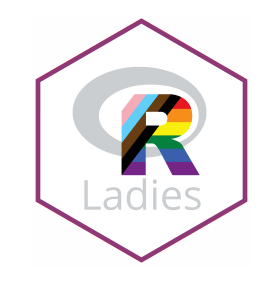

### Configurando o Git

 No terminal (Substitua pelo seu nome e email vinculado à conta do GitHub):

git config --global user.name "Beatriz Milz"

git config --global user.email beatriz.milz@hotmail.com

```
beatr@DESKTOP-850P9UB MINGW64 ~
$ git config --global user.name "Beatriz Milz"
beatr@DESKTOP-850P9UB MINGW64 ~
$ git config --global user.email beatriz.milz@hotmail.com
```

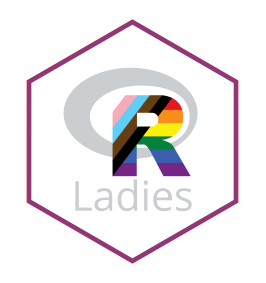

### Configurando o GitHub + RStudio

• Abra o arquivo . Renviron usando a seguinte função:

usethis::edit\_r\_environ()
# \* Edit 'C:/Users/beatr/Documents/.Renviron'
# \* Restart R for changes to take effect

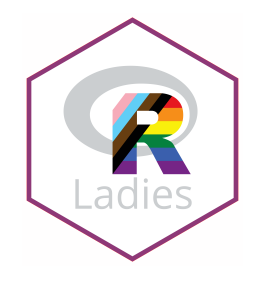

### Configurando o GitHub + RStudio

• Criar um novo token no GitHub:

#### usethis::browse\_github\_token()

# < Opening URL 'https://github.com/settings/tokens/new?scopes=repo,gis

- # Call `usethis::edit\_r\_environ()` to open '.Renviron'.
- # Store your PAT with a line like:
- # GITHUB\_PAT=xxxyyyzzz
- # [Copied to clipboard]
- # Make sure '.Renviron' ends with a newline!
- Uma página do GitHub irá abrir, com as configurações necessárias. Você pode alterar o nome do token, para saber em qual computador está vinculando. Crie o novo token.

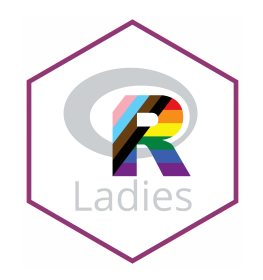

• Exemplo:

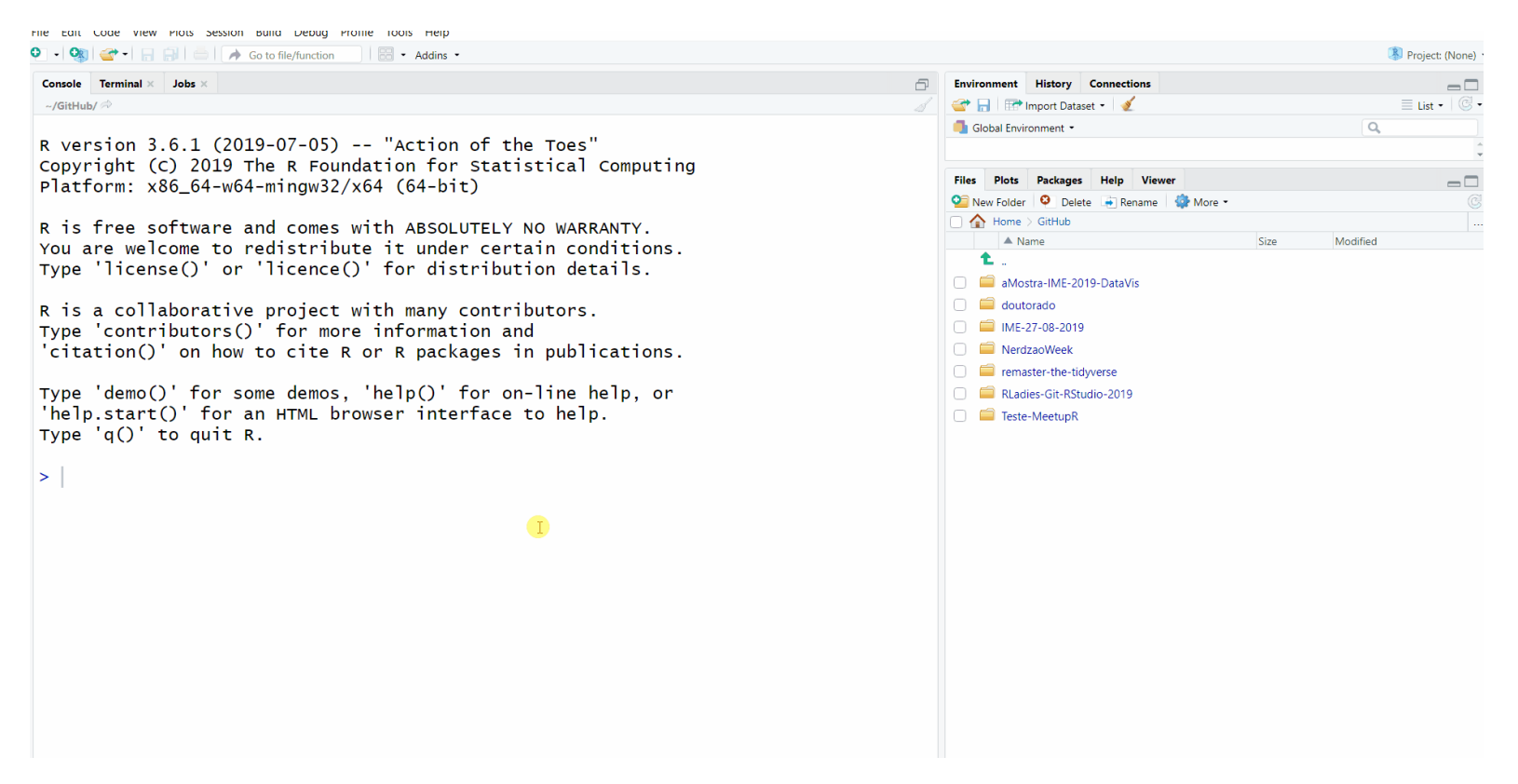

Caso você esteja vendo a versão em PDF, o video acima não irá funcionar. Veja clicando neste link.

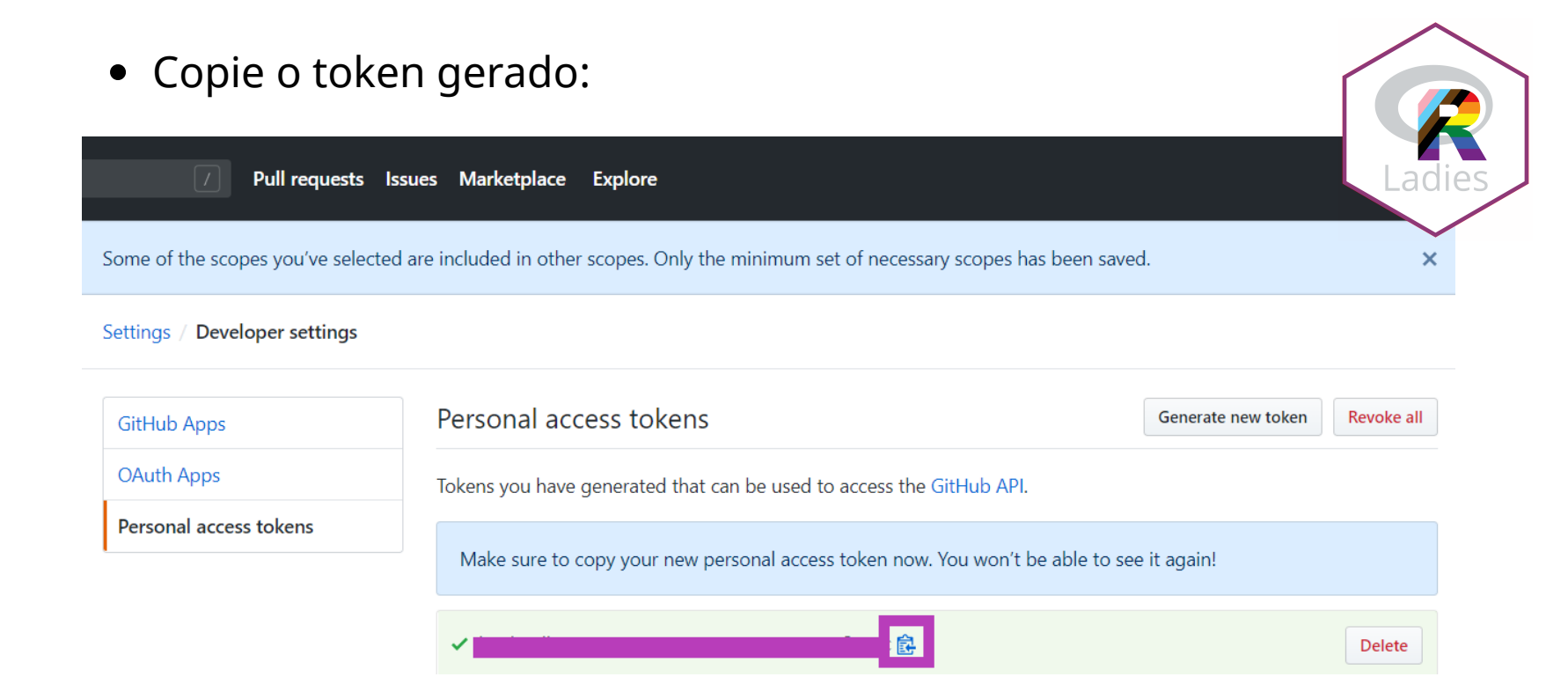

• Abra o arquivo .Renviron:

usethis::edit\_r\_environ()

# • Modify 'C:/Users/beatr/Documents/.Renviron'

# • Restart R for changes to take effect

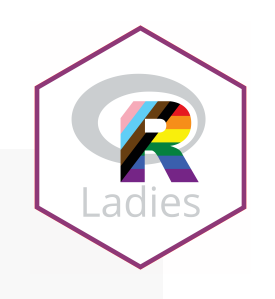

• Crie uma nova linha na forma GITHUB\_PAT=SEU\_TOKEN, adicione o token, pule uma linha e salve o arquivo.

| RStudio                                                                                         |                                     |     | - 0 ×                  |
|-------------------------------------------------------------------------------------------------|-------------------------------------|-----|------------------------|
| File Edit Code View Plots Session Build Debug Profile Tools Help                                |                                     |     |                        |
| 🝳 • 👒 🚰 • 🔓 🖶 🧼 Go to Fle/function 🛛 🗄 • Addins •                                               |                                     |     | Project: (None) •      |
| Remiron* ×                                                                                      | Environment History Connections     |     |                        |
| ()))))))))))))))))))))))))))))))))))))                                                          | un 🛛 🐨 🖬 📅 Import Dataset = 🏾 🌜     |     | 🗏 List • 🛛 🕲 •         |
| 1 GITHUB_PAT=                                                                                   | Global Environment *                |     | ٩,                     |
|                                                                                                 |                                     |     |                        |
|                                                                                                 |                                     |     |                        |
|                                                                                                 | Environment is empty                |     |                        |
|                                                                                                 |                                     |     |                        |
|                                                                                                 |                                     |     |                        |
|                                                                                                 |                                     |     |                        |
|                                                                                                 |                                     |     |                        |
|                                                                                                 |                                     |     |                        |
|                                                                                                 |                                     |     |                        |
|                                                                                                 | Files Plots Packages Help Viewer    |     |                        |
|                                                                                                 | Sew Folder Delete Rename Sew More - |     |                        |
|                                                                                                 | home                                | C   |                        |
|                                                                                                 | Name     Network                    | 0.8 | Aug 25, 2019, 10:21 AM |
|                                                                                                 | Maur Weley                          |     | Hug 23, 2013, 1031 Am  |
| 1:53 She                                                                                        | Le Dim Minhas Músicas               |     |                        |
| Conside Terminal v John v                                                                       |                                     |     |                        |
|                                                                                                 | Benviron                            | 0.8 | Aug 25, 2019, 10:59 AM |
| > usethis::browse_github_token()                                                                |                                     |     | Hug 20, 2010, 1000 Mil |
| ✓ Opening URL 'https://github.com/settings/tokens/new?scopes=repo,gist                          |                                     |     |                        |
| &description=R:GITHUB_PAT'                                                                      |                                     |     |                        |
| <ul> <li>Call 'usethis::edit_r_environ()' to open '.Renviron'.</li> </ul>                       |                                     |     |                        |
| <ul> <li>Store your PAT with a line like:</li> </ul>                                            |                                     |     |                        |
| GITHUB_PAT=xxxyyyzzz                                                                            |                                     |     |                        |
| [Copied to clipboard]                                                                           |                                     |     |                        |
| <ul> <li>make sure .kenviron enus wrch a newirne:</li> <li>usathis::adit n anviron()</li> </ul> |                                     |     |                        |
| Modify 'C:/Users/beatr/Documents/ Renviron'                                                     |                                     |     |                        |
| Restart R for changes to take effect                                                            |                                     |     |                        |
| >                                                                                               |                                     |     |                        |
|                                                                                                 | Y .                                 |     |                        |

• **Reinicie o RStudio**: CTRL + SHIFT + F10

## Interface gráfica do RStudio

### Interface Gráfica RStudio

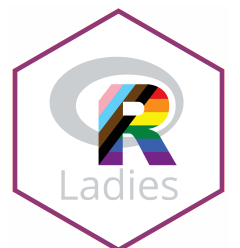

- O RStudio oferece um cliente Git **simples**, na aba "Git" (em inglês, é chamado de Git Pane).
- Esse painel somente aparecerá em projetos que estejam versionados com Git.

| Environment   | History    | Connections B | Build Git    |              |
|---------------|------------|---------------|--------------|--------------|
| 🗏 Diff 🗹      | Commit 🛛 🖊 | Pull 🝷 懀 Pus  | sh   🕑   🎲 🗸 | 🛼 master 🕶 🕝 |
| Staged Status | ▲ Path     |               |              |              |
|               |            |               |              |              |
|               |            |               |              |              |
|               |            |               |              |              |
|               |            |               |              |              |
|               |            |               |              |              |
|               |            |               |              |              |
|               |            |               |              |              |
|               |            |               |              |              |
|               |            |               |              |              |
|               |            |               |              |              |

# Equivalência dos principais comandos

#### Linha de comando vs RStudio

- git status
- git add [arquivo]
- git commit -m "[mensagem descritiva]"
- git diff
- git pull
- git push
- ...

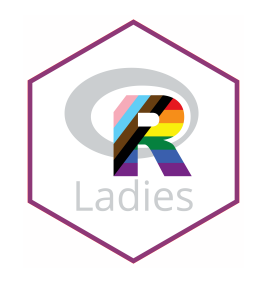

## Git pane - Staged 🗸

| Enviro | onment  | History Connections Build Git          |              |
|--------|---------|----------------------------------------|--------------|
| 🗏 Dif  | ff 🗹 Co | ommit 🖣 Pull 🖣 🕈 Push 🕑 🌼 🗸 🛛 😞        | 🖕 master 🕶 🕝 |
| Staged | Status  | ▲ Path                                 |              |
|        | Μ       | docs/index.Rmd                         |              |
|        | м       | docs/index.html                        |              |
|        | ??      | docs/img/prints/git-pane - Copia.PNG   |              |
|        | ??      | docs/img/prints/git-pane-branch.png    |              |
|        | ??      | docs/img/prints/git-pane-diff.PNG      |              |
|        | ??      | docs/img/prints/git-pane-history.PNG   |              |
|        | ??      | docs/img/prints/git-pane.PNG           |              |
|        |         |                                        |              |
| St     | aged t  | to Commit - arquivos devem ser selecio | onados       |
| pa     | ara qu  | e sejam considerados em um commit      |              |

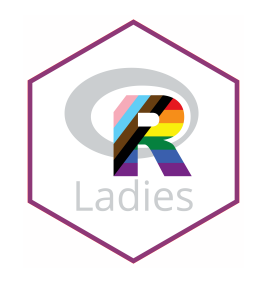

### Git pane - Commit

| RStudio: Revi                                                                                                    | ew Changes                                                             | - 0 X                                                                                                    |  |
|----------------------------------------------------------------------------------------------------|------------------------------------------------------------------------|----------------------------------------------------------------------------------------------------|--|
| Changes Histo                                                                                                    | ny master 🕶 🞯 🗹 Stage 🕒 Revert 🔘 Ignore                                | 🔻 Pull 🛛 👚 Push                                                                                                    |  |
| Changes       History       master - ©       C Revert       Ignore         Staged       Stage       • Revert       Ignore         • Ø       Ø       docs/index.Rmd       •         • Ø       Ø       docs/index.Rmd       •         • Ø       Ø       docs/index.Rmd       •         • Ø       Ø       docs/index.Rmd       •         • Ø       Ø       docs/ing/prints/git-pane - Copia.PNG       •         • Ø       Ø       docs/img/prints/git-pane-thistory.PNG       •         • Ø       Ø       docs/img/prints/git-pane-thistory.PNG       •         • Ø       Ø       docs/img/prints/git-pane-stage.png       •         • Ø       Ø       docs/img/prints/git-pane.PNG       •         Staaged files |                                                                        | adiciona slides sobre o git pane<br><b>Commit message:</b> adicione<br>uma mensagem que seja útil para entende<br>o que o commit faz |  |
| Show Stage                                                                                                    | d                                                                      | Amend previous commit Commit                                                                                                    |  |
|                                                                                                    | @@ -610,10 +610,20 @@ class: middle                                    | Stage chunk   Discard chunk                                                                                                    |  |
| 610 610                                                                                                    | # Botão `r emo::ji("clock3")` (history) -> Review changes              |                                                                                                    |  |
| 612 612                                                                                                    | 1                                                                      |                                                                                                    |  |
| 613 613<br>614 614                                                                                                    | <pre>knitr::include_graphics("img/prints/git-pane-history.PNG") </pre> |                                                                                                    |  |
| 615                                                                                                    |                                                                        |                                                                                                    |  |
| 616                                                                                                    |                                                                        | Mudanças verificadas: em verde, são                                                                                                  |  |
| 618                                                                                                    | class: middle                                                          |                                                                                                    |  |
| 619                                                                                                    |                                                                        | novas linnas. em vermeino, sao linnas                                                                                                |  |
| 620                                                                                                    | <pre># Git pane - Staged `r emo::ji("white_check_mark")`</pre>         | rotiradas/altoradas                                                                                                    |  |
| 621                                                                                                    |                                                                        | retirauds/ diterauds                                                                                                    |  |
| 622                                                                                                    | ```{r}                                                                 |                                                                                                    |  |
| 623<br>624                                                                                                    | <pre>knitr::include_graphics("img/prints/git-pane-stage.png") </pre>   |                                                                                                    |  |

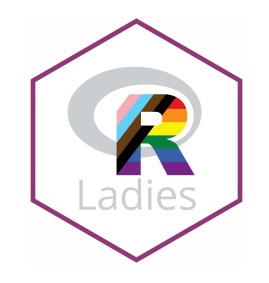

#### Git pane - Commit

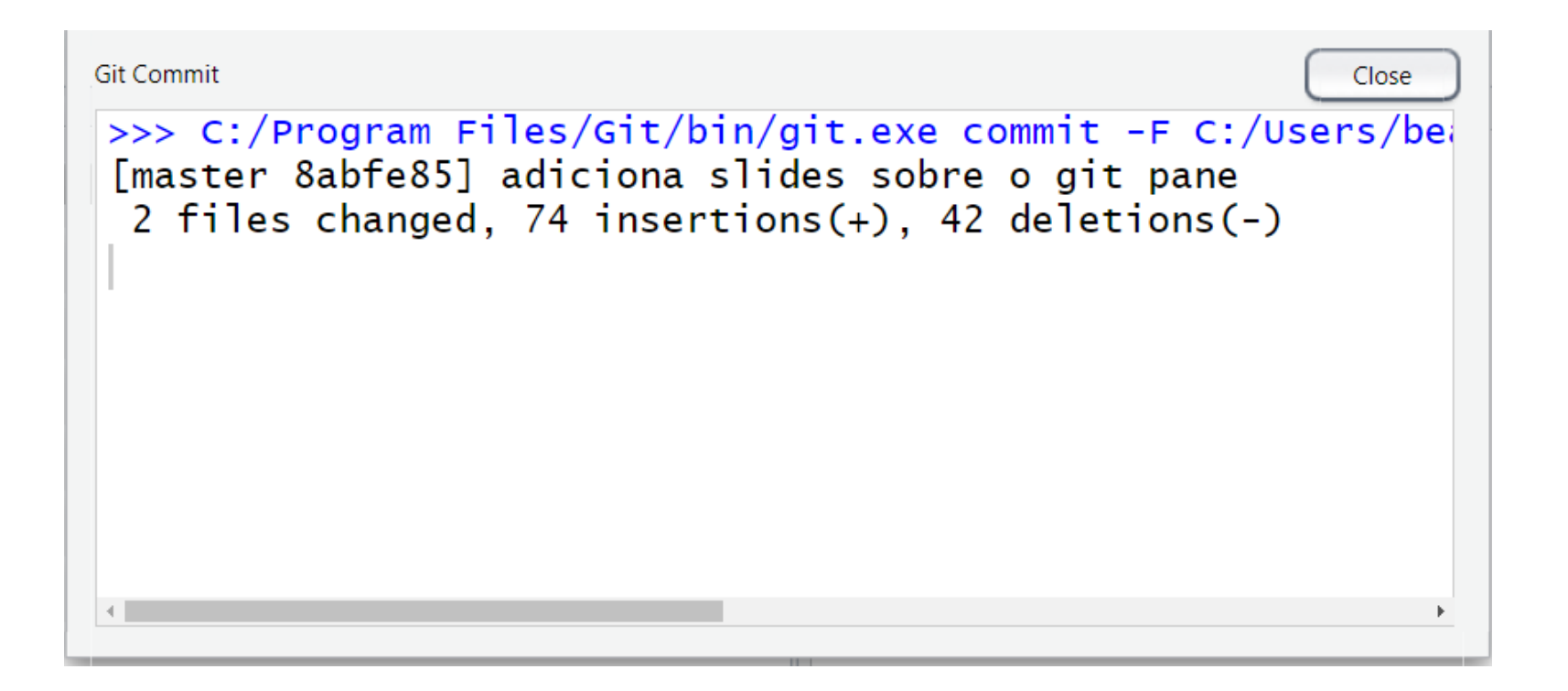

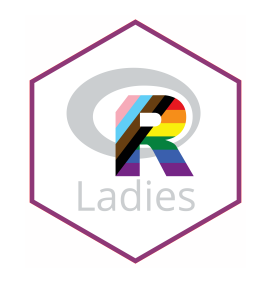

#### **Botão Diff -> Review changes**

| 3 RStudio: Review Changes                                                                        | - 0                                                                                            | ×         |  |
|--------------------------------------------------------------------------------------------------|------------------------------------------------------------------------------------------------|-----------|--|
| Changes History master + 🛞 🗹 Stage 🕑 Revert 🖏 Ignore                                             | 🖊 Pull                                                                                         | 🛉 Push    |  |
| Status * Path Commit message                                                                     |                                                                                                |           |  |
| docs/index.Rnd                                                                                   |                                                                                                |           |  |
| Giro docs/modex.html                                                                             |                                                                                                |           |  |
| Cooping principal points to                                                                      |                                                                                                |           |  |
|                                                                                                  |                                                                                                |           |  |
|                                                                                                  |                                                                                                |           |  |
|                                                                                                  |                                                                                                |           |  |
| Amend previous                                                                                   | commit                                                                                         | Commit    |  |
| Show Staged Context 5 line 🔹 Ignore Whitespace 🧭 Stage All 🔹 Discard All                         |                                                                                                |           |  |
| @@ -532,36 +532,27 @@ knitr::include_graphics("img/gifs/create-proj2.gif")                       | Stage chunk Disc                                                                               | ard chunk |  |
| 532 532                                                                                          |                                                                                                |           |  |
| 533 533                                                                                          |                                                                                                |           |  |
| 534 534 # Prática 3 - Fork + Clone                                                               |                                                                                                |           |  |
| 535 535                                                                                          |                                                                                                |           |  |
| 536 536 ```{r echo=TRUE, eval=FALSE}                                                             |                                                                                                |           |  |
| 537 usethis::create_from_github("rstudio-education/remaster-the-tidyverse", #usuário/repositório |                                                                                                |           |  |
| 537 usethis::create_from_github("rstudio-education/datascience-box", #usuário/repositório        |                                                                                                |           |  |
| 538 538 destdir = "C:/Users/beatr/Documents/GitHub", #diretório onde quer que os arquivos s      | destdir = "C:/Users/beatr/Documents/GitHub", #diretório onde quer que os arquivos sejam salvos |           |  |
| 539 539 fork = TRUE)                                                                             |                                                                                                |           |  |
| 540 # Creating 'C:/Users/beatr/Documents/GitHub/remaster-the-tidyverse/'                         |                                                                                                |           |  |
| 541 # ✓ Forking 'rstudio-education/remaster-the-tidyverse'                                       |                                                                                                |           |  |
| 542 # which git protocol to use? (enter 0 to exit)                                               |                                                                                                |           |  |
| 543 #                                                                                            |                                                                                                |           |  |
| 544 # 1: ssh < presumes that you have set up ssh keys                                            |                                                                                                |           |  |
| 545 {{# 2: https < choose this if you don't have ssh keys (or don't know if you do)}}            |                                                                                                |           |  |
| 546 #                                                                                            |                                                                                                |           |  |
| 547 # Selection: 2                                                                               |                                                                                                |           |  |
| 548 # • Tip: To suppress this menu in future, put                                                |                                                                                                |           |  |
| <pre># `options(usethis.protocol = "https")`</pre>                                               |                                                                                                |           |  |
| 550 # in your script or in a user- or project-level startup file, '.Rprofile'.                   |                                                                                                |           |  |
| 551 # Call usethis::edit_r_profile() to open it for editing.                                     |                                                                                                |           |  |

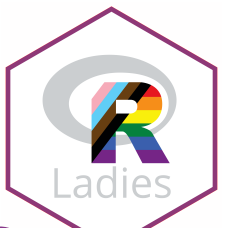

## Botão (history) -> Review changes

| 😵 RStudio: Review Changes                                                |                                                                    |            | - 0           | ×      |
|--------------------------------------------------------------------------|--------------------------------------------------------------------|------------|---------------|--------|
| Changes History master • (all commits) •                                 |                                                                    | Q Search   |               | 🐥 Pull |
| Subject                                                                  | Author                                                             | Date       | SHA           | *      |
| (HSAD-sylefs/heady/matter) origin/master adiciona exemplos, muda títulos | Beatriz Milz <beatriz.milz@hotmail.com></beatriz.milz@hotmail.com> | 2019-08-29 | ab5bd162      |        |
| o insere dois gifs                                                       | Beatriz Milz <beatriz.milz@hotmail.com></beatriz.milz@hotmail.com> | 2019-08-29 | 0449805c      | - 1    |
| o atualiza a apresentação                                                | Beatriz Milz <beatriz.milz@hotmail.com></beatriz.milz@hotmail.com> | 2019-08-29 | 85a5479e      | - 1    |
| Adiciona slides sobre configuração do git                                | Beatriz Milz <beatriz.milz@hotmail.com></beatriz.milz@hotmail.com> | 2019-08-29 | c739f6ab      |        |
| Adiciona novos slides                                                    | Beatriz Milz <beatriz.milz@hotmail.com></beatriz.milz@hotmail.com> | 2019-08-29 | babcb8fe      |        |
| 🗘 retira a opção cache                                                   | Beatriz Milz <beatriz.milz@hotmail.com></beatriz.milz@hotmail.com> | 2019-08-29 | 06c6f018      |        |
| A cris a base de ancesantação                                            | Dastria Mila shastria mila@hatmail.com.                            | 2010 00 20 | -5311670      | Ť      |
|                                                                          | 0                                                                  |            |               |        |
| SHA ab5bd162                                                             |                                                                    |            |               |        |
| Author Beatriz Milz<br>beatriz.milz@hotmail.com>                         |                                                                    |            |               |        |
| Date 2019-08-29 22:59                                                    |                                                                    |            |               |        |
| Subject adiciona exemplos, muda titulos                                  |                                                                    |            |               |        |
| Parente 044500.0                                                         |                                                                    |            |               |        |
| docs/index.kmd     docs/index.kmd                                        |                                                                    |            |               |        |
| A set for days based                                                     |                                                                    | 10         |               |        |
| @ accs/index.kma                                                         |                                                                    | Vie        | w nie @ abbbo | .102   |
| and -90, 10 +90, 10 end class: split-55 with-border                      |                                                                    |            |               |        |
| 90 90 ## Pre-requisitos                                                  |                                                                    |            |               |        |
| 09 January har main 2 contant                                            |                                                                    |            |               |        |
| 90 ## contrained of Cit                                                  |                                                                    |            |               |        |
| 99 ## configurate o Git                                                  |                                                                    |            |               |        |
|                                                                          |                                                                    |            |               |        |
| 101 101 row ba-main3[ content[                                           |                                                                    |            |               |        |
| 102 ## configuration concert                                             |                                                                    |            |               |        |
| 102 ## configurando o Github                                             |                                                                    |            |               |        |
| 102 mm com rgarando o stendo                                             |                                                                    |            |               |        |
| 104 104 row ba-main4[ content[                                           |                                                                    |            |               |        |
| 105 105  ## Trabalbando com projetos no `PStudio` + `citHub`             |                                                                    |            |               |        |
| $a_{\mu} = 129$ 7 $\pm 129$ 7 $a_{\mu}$ class middle                     |                                                                    |            |               |        |
| 120 120 # pré requisites                                                 |                                                                    |            |               |        |
| 127 127 # PIE-IEQUISICOS                                                 |                                                                    |            |               | +      |

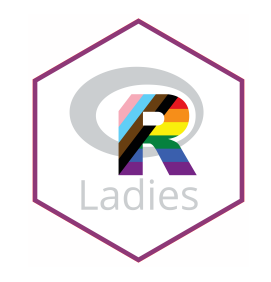

### Branch

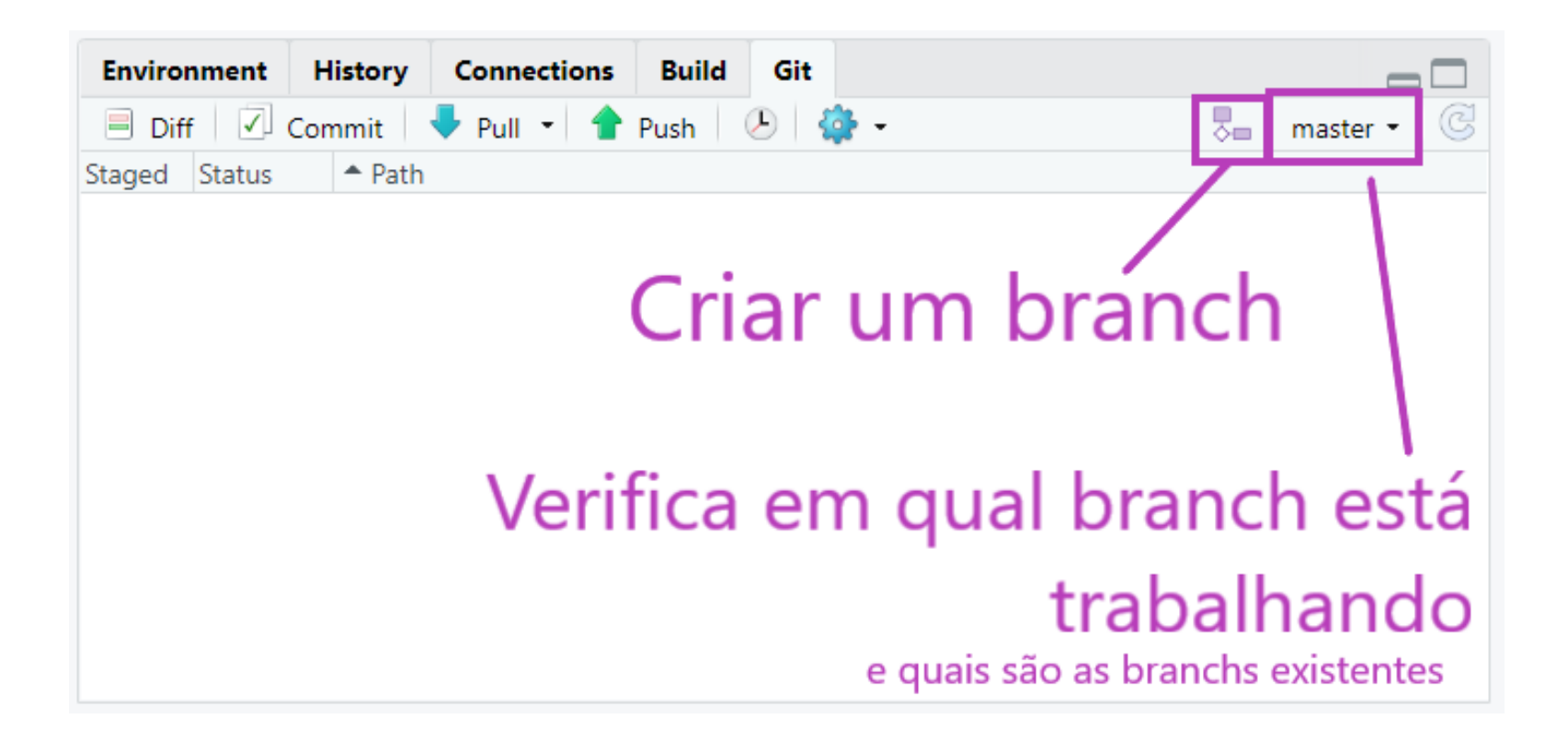

### Interface Gráfica RStudio

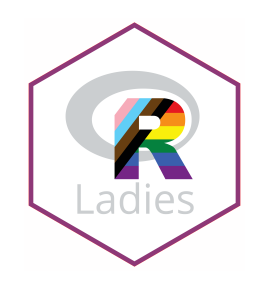

# Version Control with Git or SVN

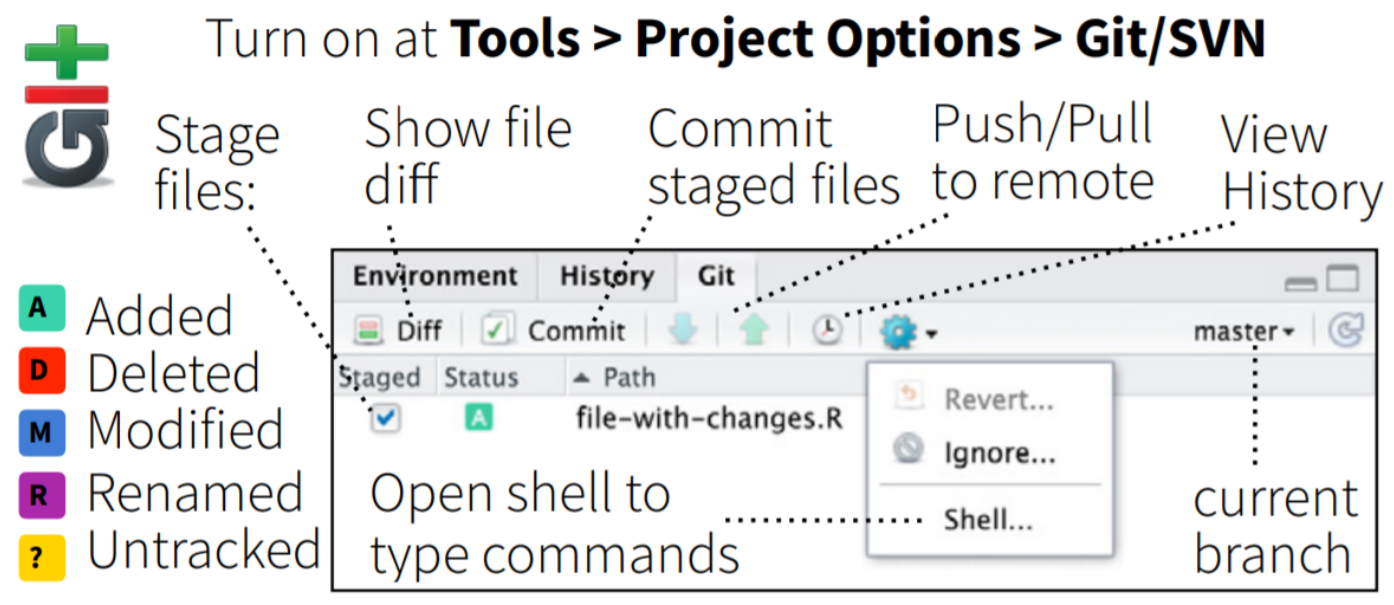

Fonte: RStudio Cheatsheet

## Trabalhando com projetos no RStudio + GitHub

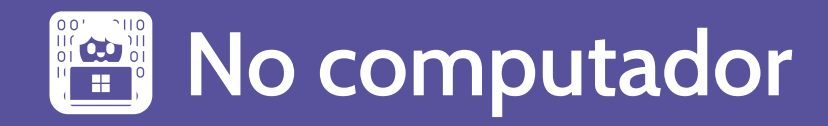
# Método 1 - Clonando um repositório ( GitHub

- Crie um repositório no GitHub, ou abra a página de um repositório já existente.
- Criando um repositório no GitHub:

A repository contains all project files, including the revision history. Already have a project repository elsewhere?

Create a new repository

Import a repository.

Se o repositório não for "seu", faça um fork primeiro, e clone o seu fork.

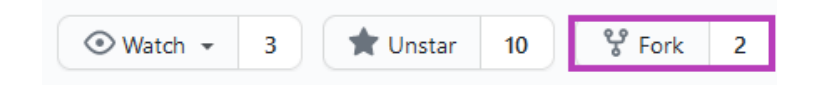

| beatrizmiz      / nome-repo     Great repository names are short and memorable. Need inspiration? How about sturdy-octo-garbar Description (optional)      Public     Anyone on the internet can see this repository. You choose who can commit.      Private                                                                                                    |
|----------------------------------------------------------------------------------------------------|
| Great repository names are short and memorable. Need inspiration? How about sturdy-octo-garbar Description (optiona)                                                                                                    |
| Pescription (optional)  Public Anyone on the internet can see this repository. You choose who can commit.  Private                                                                                                    |
| Public     Anyone on the internet can see this repository. You choose who can commit.     Private                                                                                                    |
| Public     Anyone on the internet can see this repository. You choose who can commit.      Private                                                                                                    |
| Public     Anyone on the internet can see this repository. You choose who can commit.     Private                                                                                                    |
| Public     Anyone on the internet can see this repository. You choose who can commit.     Private                                                                                                    |
| Public     Anyone on the internet can see this repository. You choose who can commit.     Private     Private                                                                                                    |
| Anyone on the internet can see this repository. You choose who can commit.      Private      Private                                                                                                    |
| Private                                                                                                    |
|                                                                                                    |
| Very also and the set and an end is a ship and site of the set of the set of |
| <ul> <li>Tou choose who can see and commit to this repository.</li> </ul>                                                                                                    |
|                                                                                                    |
|                                                                                                    |
| skip this step if you're importing an existing repository.                                                                                                    |
|                                                                                                    |
| d Initialize this repository with a README                                                                                                    |
| Initialize this repository with a README                                                                                                    |

- No RStudio, crie um novo projeto: File > New Project
  - Na aba "Create Project", selecione a opção Version Control.

| New Project |                                                                              |        |
|-------------|------------------------------------------------------------------------------|--------|
| Create Pro  | ject                                                                         |        |
| R           | New Directory<br>Start a project in a brand new working directory            | >      |
| R           | Existing Directory<br>Associate a project with an existing working directory | >      |
|             | Version Control<br>Checkout a project from a version control repository      | >      |
|             |                                                                              | Cancel |

 Na aba "Create Project Ladies Version Control", selecione a opção Git.

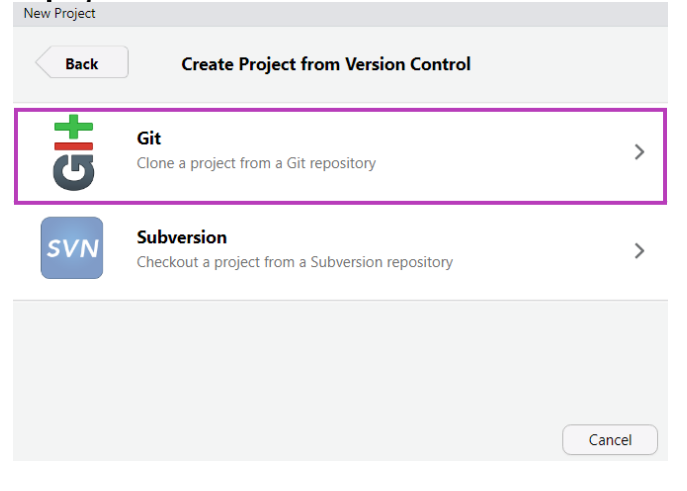

- Na aba "Clone Git Repository":
  - **Repository URL:** Cole o link para o repositório
  - Project directory name: Após inserir o repository URL, esse campo será preenchido automaticamente.
  - **Create project as subdirectory of**: Selecione o diretório onde você deseja manter sua cópia local do repositório.

| - | Repository URL:                    |        |
|---|------------------------------------|--------|
|   | Project directory name:            |        |
| U | Create project as subdirectory of: |        |
|   | ~/GitHub                           | Browse |
|   |                                    |        |
|   |                                    |        |
|   |                                    |        |

• O **RStudio** irá fazer o clone do repositório, e abrirá um RProj para ele (caso não exista um ainda, será criado).

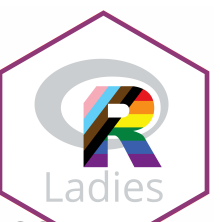

# Método 2

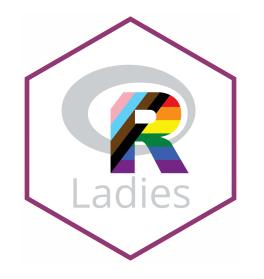

- Criando um repositório novo, diretamente do RStudio
- Vamos usar a função create\_project()
  - Cria um projeto . Rproj
  - Argumento importante: path = É o "caminho" para o diretório (pasta). Se o diretório já existe, é utilizado. Se não existe, é criado.
  - Cuidado com o nome do projeto, pois será o mesmo nome que será utilizado no repositório. Você não deve usar o nome de algum repositório já existente no seu GitHub.

# Criando um projeto

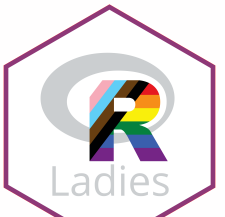

 No meu caso, tenho o hábito de deixar todos os repositórios do GitHub, na pasta GitHub/. No exemplo abaixo, dentro da pasta GitHub, criei o projeto chamado Teste-MeetupR. Esse será o nome da pasta criada e posteriormente do repositório no GitHub.

```
usethis::create_project("GitHub/Teste-MeetupR")
# ✓ Creating 'GitHub/Teste-MeetupR/'
# ✓ Setting active project to 'C:/Users/beatr/Documents/GitHub/Teste-Me
# ✓ Creating 'R/'
# ✓ Writing 'Teste-MeetupR.Rproj'
# ✓ Adding '.Rproj.user' to '.gitignore'
# ✓ Opening 'GitHub/Teste-MeetupR/' in new RStudio session
# ✓ Setting active project to '<no active project>'
```

• O RStudio abrirá outra janela, com o novo projeto criado.

### Novo projeto criado!

- Projeto 🗸
- Git **X**
- GitHub 🗙

| 🗷 ~/GitHub/Teste - RStudio                                                                                                    |                                          |       | – o ×                  |
|----------------------------------------------------------------------------------------------------|------------------------------------------|-------|------------------------|
| File Edit Code View Plots Session Build Debug Profile Tools Help                                                                                                    |                                          |       |                        |
| 🝳 🔹 😪 📲 🔚 🔚 👘 👘 Go to file/function 👘 🗄 🖷 🖌 Addins 👻                                                                                                    |                                          |       | 🙁 Teste 🔹              |
| Console Terminal × Jobs ×                                                                                                    | Environment History Connections Build    |       |                        |
| ~/GitHub/Teste/ A                                                                                                    | 🞯 📊 📅 Import Dataset + 🖌                 |       | 🗏 List • 🛛 🕲 •         |
| R version 3.6.1 (2019-07-05) "Action of the Toes"<br>Copyright (C) 2019 The R Foundation for Statistical Computing<br>Platform: x86_64-w64-mingw32/x64 (64-bit)<br>R is free software and comes with ABSOLUTELY NO WARRANTY.<br>You are welcome to redistribute it under certain conditions.<br>Type 'license()' or 'licence()' for distribution details.<br>R is a collaborative project with many contributors.<br>Type 'contributors()' for more information and | Gobal Environment • Environment is empty |       | Q                      |
| 'citation()' on how to cite R or R packages in publications.                                                                                                    | Files Plots Packages Help Viewer         |       |                        |
|                                                                                                    | Vew Folder V Delete Rename V More *      |       |                        |
| Type 'demo()' for some demos, 'help()' for on-line help, or                                                                                                    | A Name                                   | Size  | Madified               |
| help.start() for an HTML browser interface to help.                                                                                                    | £.                                       |       |                        |
| Type q() to quit R.                                                                                                    |                                          | 13 B  | Aug 25, 2019, 11:05 AM |
|                                                                                                    | 🗆 💼 R                                    |       |                        |
|                                                                                                    | Teste.Rproj                              | 407 B | Aug 25, 2019, 11:05 AM |
|                                                                                                    |                                          |       |                        |

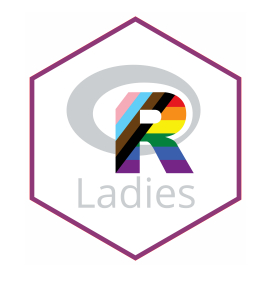

| us<br># # # #<br># # #<br># | <pre>sethis::use_git()   ✓ Setting active project to 'C:/Users/beatr/Documents/GitHub/Te   ✓ Initialising Git repo   ✓ Adding '.Rhistory', '.RData' to '.gitignore'   There are 2 uncommitted files:   * '.gitignore'   * 'Teste-MeetupR.Rproj'   Is it ok to commit them?</pre> |  |
|-----------------------------|----------------------------------------------------------------------------------------------------|--|
| #                           | 1: Absolutely                                                                                                    |  |
| #<br>#<br>#                 | 2: Negative<br>3: No                                                                                                    |  |
| <i>" # # # # # # #</i>      | <pre>Selection: 1 ✓ Adding files ✓ Commit with message 'Initial commit' • A restart of RStudio is required to activate the Git pane Restart now?</pre>                                                                                                    |  |
| #                           | 1: No way                                                                                                    |  |
| #                           | 2: For sure                                                                                                    |  |
| #<br>#                      | 3: Negative                                                                                                    |  |
| #                           | Selection: 2                                                                                                    |  |

• O RStudio irá reiniciar para que apareça o painel do Git

# Usando Git

- Projeto 🗸
- Git 🗸
- GitHub 🗙

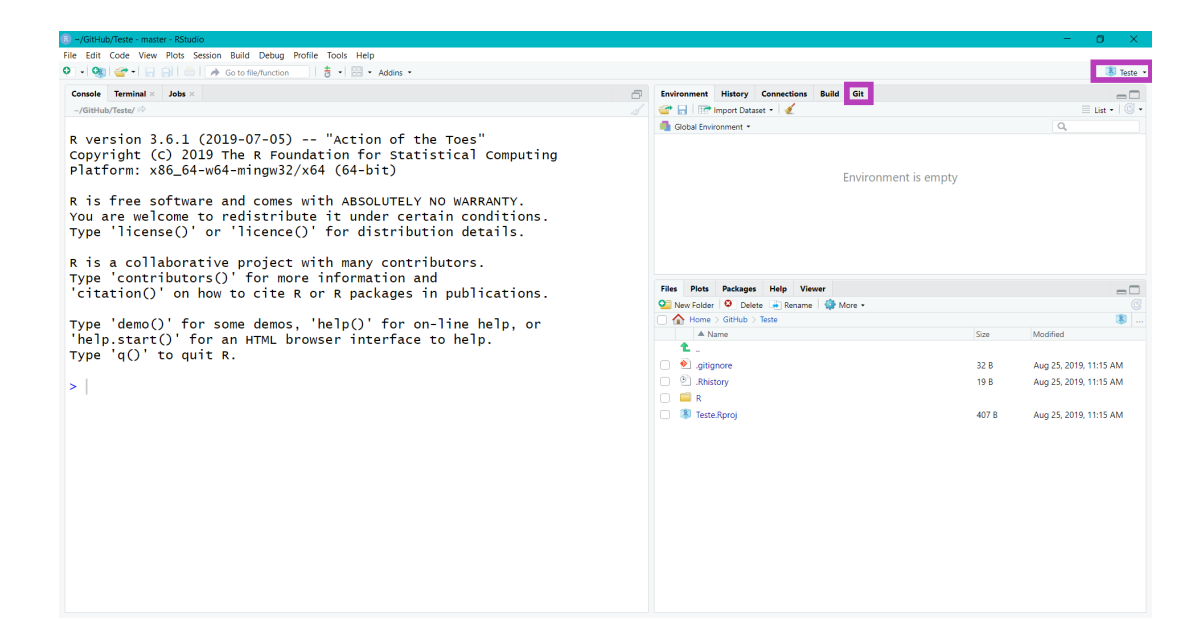

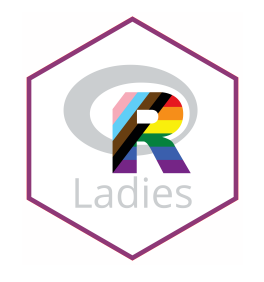

```
usethis::use_github()
# ✓ Setting active project to 'C:/Users/beatr/Documents/GitHub/Te
# ✓ Checking that current branch is 'master'
# Which git protocol to use? (enter 0 to exit)
#
# 1: ssh <-- presumes that you have set up ssh keys
 2: https <-- choose this if you don't have ssh keys (or don't know if
#
#
#
 Selection: 2
#
 • Tip: To suppress this menu in future, put
  `options(usethis.protocol = "https")
#
  in your script or in a user- or project-level startup file, '.Rprof
#
  Call `usethis::edit r profile()` to open it for editing.
#
# • Check title and description
#
 Name:
                Teste-MeetupR
# Description:
# Are title and description ok?
#
# 1: No way
# 2: Definitely
# 3: Nope
#
#
 Selection: 2
# ✓ Creating GitHub repository
# ✓ Setting remote 'origin' to 'https://github.com/beatrizmilz/Teste-Me
# </ Pushing 'master' branch to GitHub and setting remote tracking branc
# ✓ Opening URL 'https://github.com/beatrizmilz/Teste-MeetupR'
```

### **Repositório criado!**

- Projeto 🗸
- Git 🗸
- GitHub 🗸

| Search or jump to | 7 Pull requests Issues Marketplace Expl                                                                                                    | ore                                |                                        | a +- 🕿 |
|-------------------|----------------------------------------------------------------------------------------------------|------------------------------------|----------------------------------------|--------|
|                   | beatrizmilz / Teste-MeetupR  Code  Code  Susses  Pull requests  Pull requests | S O 🖽 Wiki 🕕 Security 🔐 Insights 🔅 | atch ▼ 1 ★ Star 0 ¥ Fork 0             |        |
|                   | No description, website, or topics provided.<br>Manage topics                                                                                                    |                                    | Edit                                   |        |
|                   | ⑦ 1 commit                                                                                                    | ch 🔊 0 releases                    | 41 contributor                         |        |
|                   | Branch: master 💌 New pull request                                                                                                    | Create new file Uplo               | ad files Find File Clone or download - |        |
|                   | beatrizmilz Initial commit                                                                                                    |                                    | Latest commit 240e682 3 minutes ago    |        |
|                   | .gitignore                                                                                                    | Initial commit                     | 3 minutes ago                          |        |
|                   | E Teste-MeetupR.Rproj                                                                                                    | Initial commit                     | 3 minutes ago                          |        |
|                   | Help people interested in this repository understand your pr                                                                                                    | oject by adding a README.          | Add a README                           |        |
|                   |                                                                                                    |                                    |                                        |        |
|                   | © 2019 GitHub, Inc. Terms Privacy Security Status Help                                                                                                    | Contact G                          | itHub Pricing API Training Blog About  |        |

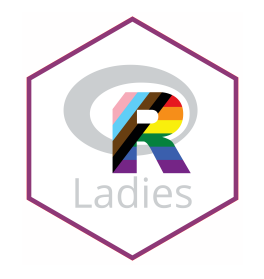

# Função para criar um arquivo README.md

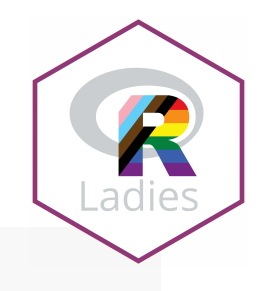

usethis::use\_readme\_md()

• O arquivo será criado e aberto, para ser editado e salvo.

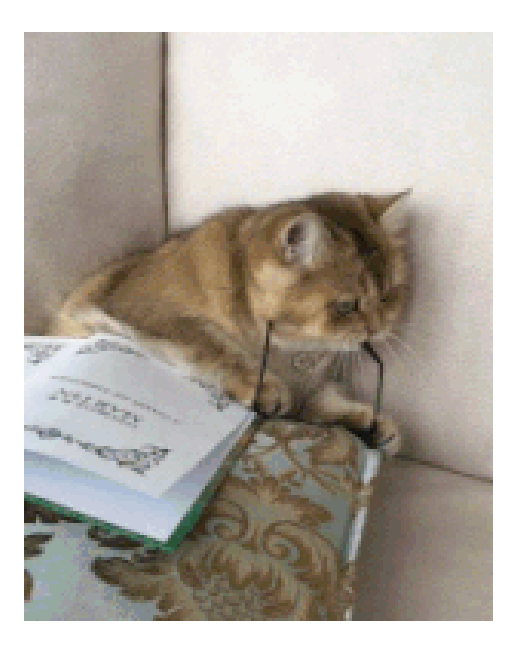

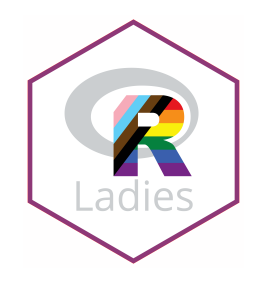

## Exemplo:

| Console Terminal × Jobs × |   | Environment History Connections  |        |          |              |
|---------------------------|---|----------------------------------|--------|----------|--------------|
| ∼/GitHub/ ≈               |   | 🛫 📊 📅 Import Dataset 🔹 🧶         |        | = L      | List •   🕓 • |
| > u                       |   | Global Environment •             |        | Q,       |              |
|                           |   | Files Plots Packages Help Viewer |        |          | -0           |
|                           |   | 💁 New Folder 🤨 Delete 🗼 Rename 🐗 | More • |          |              |
|                           |   | Home > GitHub                    |        |          |              |
|                           |   | A Name                           | Size   | Modified |              |
|                           |   | 1 <b>1</b>                       |        |          |              |
|                           |   | aMostra-IME-2019-DataVis         |        |          |              |
|                           |   | 🗌 🧰 doutorado                    |        |          |              |
|                           |   | 🗌 🧰 IME-27-08-2019               |        |          |              |
|                           |   | PerdzaoWeek                      |        |          |              |
|                           |   | remaster-the-tidyverse           |        |          |              |
|                           |   | RI adjes-Git-RStudio-2019        |        |          |              |
|                           |   | Teste-MeetunR                    |        |          |              |
|                           |   | leste-meetupit                   |        |          |              |
|                           |   |                                  |        |          |              |
|                           | Ţ |                                  |        |          |              |
|                           | - |                                  |        |          |              |
|                           |   |                                  |        |          |              |
|                           |   |                                  |        |          |              |
|                           |   |                                  |        |          |              |
|                           |   |                                  |        |          |              |
|                           |   |                                  |        |          |              |
|                           |   |                                  |        |          |              |
|                           |   |                                  |        |          |              |
|                           |   |                                  |        |          |              |
|                           |   |                                  |        |          |              |
|                           |   |                                  |        |          |              |
|                           |   |                                  |        |          |              |
|                           |   |                                  |        |          |              |

Caso você esteja vendo a versão em PDF, o video acima não irá funcionar. Veja clicando neste link.

# Método 3

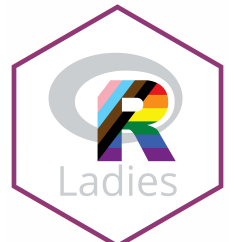

- A partir de um repositório existente, fazer um fork e clonar diretamente do RStudio
- Para isso, usaremos a função usethis::create\_from\_github().
- Não use essa função no RStudio Cloud.
- Argumentos importantes:
  - repo\_spec = repositório que quer trabalhar. Deve estar no formato: "usuario\_github/repositorio". Veja o exemplo abaixo.
  - destdir = diretório onde quer que os arquivos sejam salvos
  - fork = se igual a TRUE, irá fazer o fork do repositório. Só funcionará se o token do GitHub foi configurado corretamente.

# Exemplo do uso da função create\_from\_github()

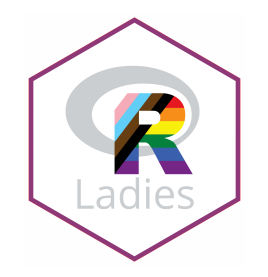

• Exemplo: fork e clone do projeto Lista de meetups R-Ladies no Brasil:

- # ✓ Creating 'C:/Users/beatr/Documents/GitHub/datascience-box/'
- # ✓ Forking 'R-Ladies-Sao-Paulo/RLadies-Brasil'

# ✓ Cloning repo from 'https://github.com/beatrizmilz/RLadies-Brasil.gi # ✓ Setting active project to 'C:/Users/beatr/Documents/GitHub/RLadies-# ✓ Adding 'upstream' remote: 'https://github.com/R-Ladies-Sao-Paulo/RL # ✓ Pulling changes from GitHub source repo 'upstream/master' # ✓ Setting remote tracking branch for local 'master' branch to 'upstre

- # ✓ Opening 'C:/Users/beatr/Documents/GitHub/RLadies-Brasil/' in new RS
- # < Setting active project to 'C:/Users/beatr/Documents/GitHub/RLadies-

# Crie uma branch

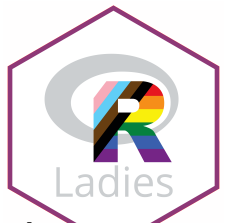

- Antes de fazer qualquer modificação, crie uma branch, usando a função usethis::pr\_init().
- Argumento importante: branch = indica o nome da branch que você quer criar.

```
usethis::pr_init(branch = "teste")
# ✓ Checking that local branch 'master' has the changes in 'origin/mast
# ✓ Creating local PR branch 'teste'
# ✓ Switching to branch 'teste'
# ● Use `pr_push()` to create PR
```

# Faça alterações e commits

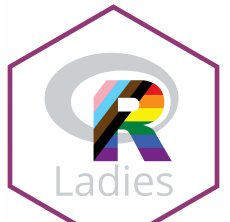

- Faça suas contribuições, e sempre faça commits com mensagens que deixem claro as mudanças.
- Quando terminar as contribuições necessárias, utilizar a função pr\_push():

pr\_push()
# ✓ Pushing local 'teste' branch to 'origin:teste'
# ✓ Setting upstream tracking branch for 'teste' to 'origin/teste'
# ✓ Create PR at link given below
# ✓ Opening URL 'https://github.com/beatrizmilz/RLadies-Git-RStudio-201

• A página do GitHub será aberta, para que possa completar o Pull Request.

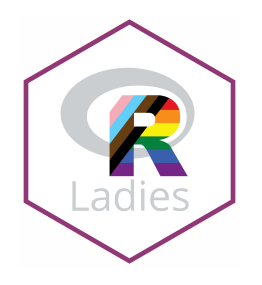

### Crie um Pull Request:

|                                                                           | B beatrizmilz / RLadies-Git-RStud                                                                                                    | lio-2019                                |                                                      | O Unwatch ▼ 1                                  | ★ Star 0 V Fork 0            |                |
|---------------------------------------------------------------------------|----------------------------------------------------------------------------------------------------|-----------------------------------------|------------------------------------------------------|------------------------------------------------|------------------------------|----------------|
|                                                                           | <>Code ① Issues 0   ℜ Pull reque                                                                                                    | ests 0 📕 Projects 0 📰 Wi                | ki 🕕 Security 🔟 Insig                                | hts 🔅 Settings                                 |                              |                |
|                                                                           | Comparing change<br>Choose two branches to see what's change                                                                                                    | ed or to start a new pull request. If y | you need to, you can also cor                        | npare across forks.                            |                              |                |
|                                                                           | Create pull request Discuss and                                                                                                    | review the changes in this compari      | ison with others.                                    | urguu.                                         | 0                            |                |
|                                                                           | - 1 commit                                                                                                    | 1 file changed                          | 🖵 0 commit comm                                      | nents                                          | 1 contributor                |                |
| Showing 1 changed file with 14 add                                        | Commits on Sep 01, 2019  Commits on Sep 01, 2019  Commits on Sep 01, 2019  Adicio  Adicio Adicio  Adicio Adicio Adicio Adicio Adicio Adicio Adicio Adicio Adicio Adicio Adicio Adicio Adicio Adicio Adicio Adicio Adicio Adic | na função pr_push()                     |                                                      |                                                | d876c2f                      | Unified Split  |
| ✓ 17 docs/index.Rmd                                                       |                                                                                                    |                                         |                                                      |                                                |                              |                |
| <b>xt</b> ≰ @@ -603,14 +603,25 @@ useth:                                  | is::create_from_github("rstudio-education,                                                                                                    | 'datascience-box",                      |                                                      |                                                |                              |                |
| 603 - Argumento importante: `br<br>604<br>605 ```{r echo=TRUE, eval=FALSE | ranch -` indica o nome da branch que você<br>E}                                                                                                    | quer criar.                             | 603 - Argumento impo<br>604<br>605 ····{r echo=TRUE, | <pre>rtante: `branch -` indi eval=FALSE}</pre> | ica o nome da branch que voc | tê quer criar. |
| <pre>606 -usethis::pr_init(branch = ' 607</pre>                           | "nome_da_branch")                                                                                                    |                                         | 606 +usethis::pr_init                                | (branch = "teste")                             |                              |                |

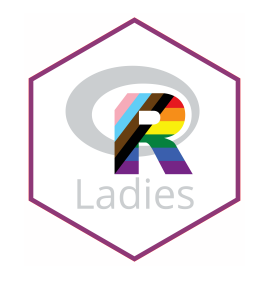

### **Open a Pull Request:**

| Ę | 🛛 beatrizı           | milz <mark>/ RLadie</mark> | s-Git-RStudio-20 | 19         |        |            |           | O Unwatch → 1 | ★ Star | 0 | <b>%</b> Fork | 0 |
|---|----------------------|----------------------------|------------------|------------|--------|------------|-----------|---------------|--------|---|---------------|---|
| ſ | <b>&lt;&gt;</b> Code | Issues 0                   | Pull requests 0  | Projects 0 | 💷 Wiki | C Security | 🔟 Insight | s 🔅 Settings  |        |   |               |   |

#### Open a pull request

Create a new pull request by comparing changes across two branches. If you need to, you can also compare across forks.

| Demor                      | nstração 🔶                                                   |                                                     |                        |   |                         |   |   |   |   | Reviewers                                       |  |
|----------------------------|--------------------------------------------------------------|-----------------------------------------------------|------------------------|---|-------------------------|---|---|---|---|-------------------------------------------------|--|
| Write                      | Preview                                                      | AA                                                  | Ві                     | " | <b>&lt;&gt;</b> $\odot$ | ≔ | E | @ | N | No reviews                                      |  |
|                            |                                                              |                                                     |                        |   |                         |   |   |   |   | Assignees                                       |  |
|                            |                                                              |                                                     |                        |   |                         |   |   |   |   |                                                 |  |
| Demons<br>Foi adici        | tração feita para print                                      | s <u>na apresentação</u><br>a função pr. pi         | ichol                  |   |                         |   |   |   |   | No one—assign yourself                          |  |
| Demons<br>Foi adici        | tração feita para print<br>onado conteúdo sobr               | s <u>na apresentaç</u> á<br>e a <u>função</u> pr_pu | <u>ão</u> .<br>ush().  |   |                         |   |   |   |   | No one—assign yourself                          |  |
| Demons<br>Foi adici        | <u>tração feita</u> para print<br>onado conteúdo sobr        | s <u>na apresentaçã</u><br>e a <u>função</u> pr_pu  | ăo.<br>ush().          |   |                         |   |   |   |   | No one—assign yourself<br>Labels                |  |
| <u>Demons</u><br>Foi adici | t <u>ração feita</u> para print<br>onado conteúdo sobr       | s <u>na apresentaç</u><br>e a <u>função</u> pr_pu   | ă <u>o</u> .<br>ush(). |   |                         |   |   |   |   | No one—assign yourself<br>Labels<br>None yet    |  |
| <u>Demons</u><br>Foi adici | <u>tração feita</u> para print<br>onado <u>conteúdo sobr</u> | s <u>na apresentaç</u> â<br>e a <u>função</u> pr_pu | ăo.<br>ush0.           |   |                         |   |   |   |   | No one—assign yourself Labels None yet Projects |  |
| <u>Demons</u><br>Foi adici | <u>tração feita</u> para print<br>onado <u>conteúdo sobr</u> | s <u>na apresentaç</u> ê<br>e a <u>função</u> pr_pu | <u>ăo</u> .<br>ush().  |   |                         |   |   |   |   | No one—assign yourself Labels Projects None yet |  |

# Exemplo: PR foi aberto

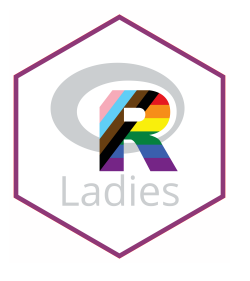

| 📮 beatr  | zmilz / RLadie         | s-Git-RStudio-20         | 19               |           |            |           | O Unwatch | • 1              | ★ Star             | 0 ¥     | Fork 0          |
|----------|------------------------|--------------------------|------------------|-----------|------------|-----------|-----------|------------------|--------------------|---------|-----------------|
| <> Code  | () Issues 0            | ון Pull requests 1       | Projects 0       | 🔳 Wiki    | C Security | 🔟 Insight | s 🔅 Set   | tings            |                    |         |                 |
| Dem      | onstraçã               | <b>ão</b> #1             |                  |           |            |           |           |                  |                    |         | Edit            |
| ្តា Open | beatrizmilz wan        | ts to merge 2 commits    | into master from | teste 🛃   |            |           |           |                  |                    |         |                 |
| 다. Con   | versation 0            | - Commits 2              | Ry Checks 0      | 🗈 Files o | hanged 2   |           |           |                  |                    | +16 -   | -3              |
| 27       | <b>beatrizmilz</b> com | mented now               |                  |           |            | Owner     | +🙂 …      | Review           | vers               |         | ¢               |
|          | Demonstração fe        | eita para prints na apre | sentação.        |           |            |           |           | No rev           | iews               |         |                 |
|          | Foi adicionado c       | onteúdo sobre a funçã    | o pr_push().     |           |            |           |           | Assign           | ees<br>e—assign vo | ourself | ¢               |
|          | beatrizmilz a          | added 2 commits 5 mir    | nutes ago        |           |            |           |           |                  |                    |         | *               |
|          | • 🌌 Adiciona           | a função pr_push()       |                  |           |            |           | d876c2f   | Labels<br>None y | /et                |         | \$ <del>2</del> |
|          | -O- 🌌 adiciona         | a imagem pr-push         |                  |           |            |           | c582fb1   | Project          | ts                 |         | ¢               |
|          |                        |                          |                  |           |            |           |           | None y           | /et                |         |                 |

 Depois dessa etapa, você deve esperar a pessoa que mantém o repositório responder fazendo sujestões para melhorias, aceitando seu PR, etc.

#### 56 / 73

• Alguém fez uma sugestão, como alterar o PR enviado? Ex:

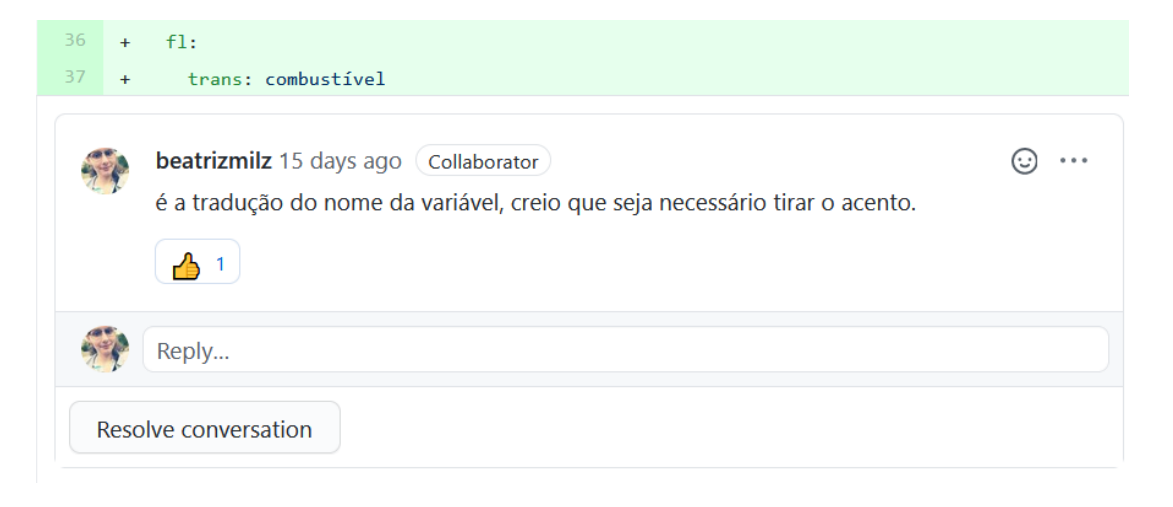

- No mesmo projeto e na mesma branch que você usou para enviar o PR, faça as alterações.
- Selecione o arquivo modificado para deixá-lo disponível para criar um Commit. Faça o commit.
- Para enviar o novo commit, use o Git Push (aperte a seta verde para cima no painel do Git do RStudio).

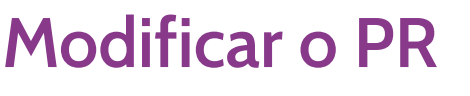

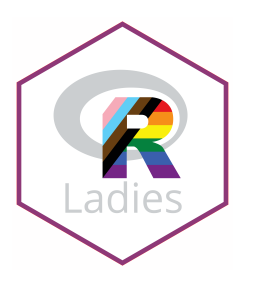

# Depois que o PR é aceito: Merged

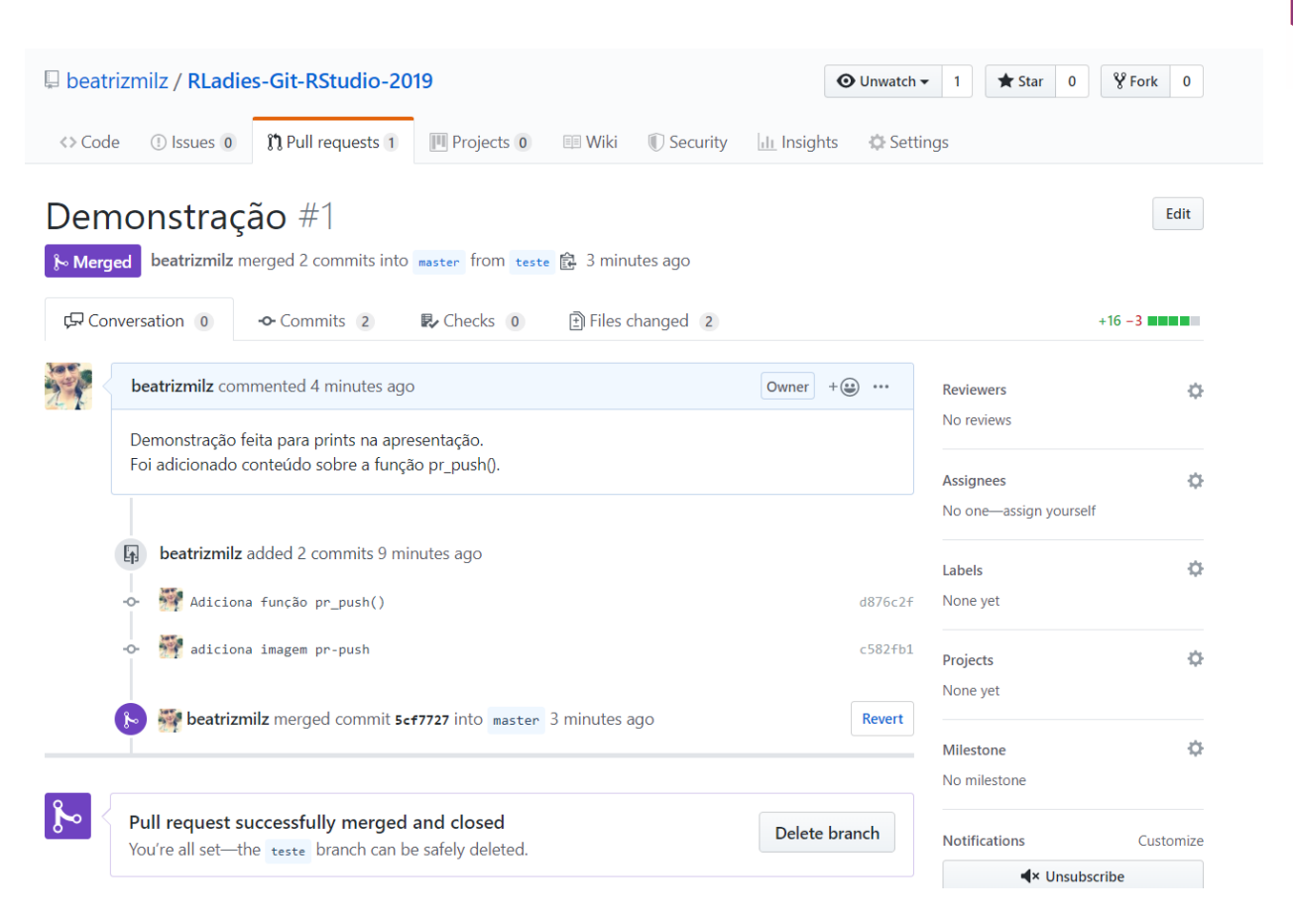

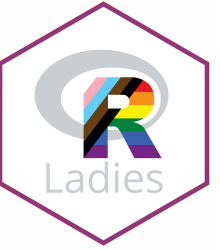

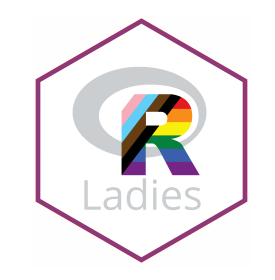

# Última etapa: APÓS o PR ter sido aceito (merged)

- A função pr\_finish():
  - Retorna para master
  - Atualiza (usando o pull) o conteúdo
  - Deleta a branch criada para enviar o PR

pr\_finish()
# ✓ Switching back to 'master' branch
# ✓ Pulling changes from GitHub source repo 'origin/master'
# ✓ Deleting local 'teste' branch

• Pronto!

# Trabalhando com projetos no RStudio + GitHub

# Na RStudio Cloud

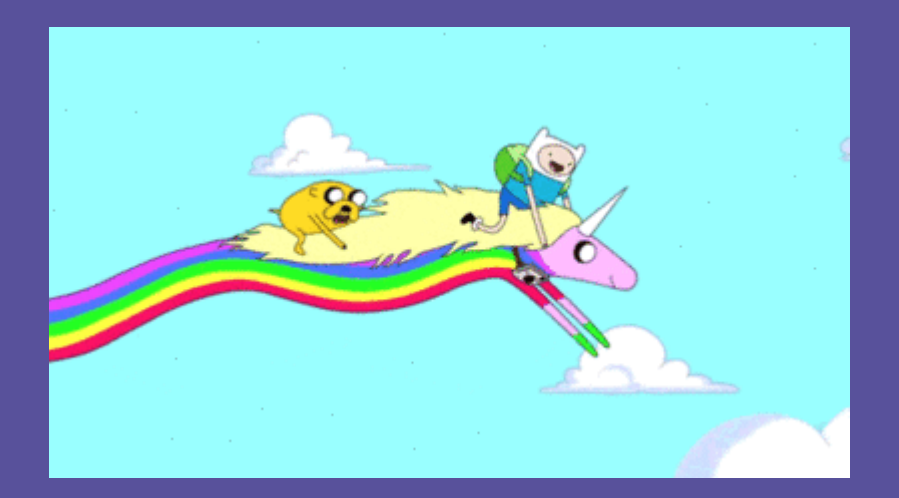

# Trabalhando na RStudio Cloud 🌰

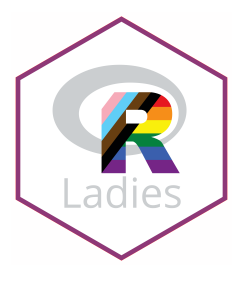

• Não é a única forma, é a forma que eu achei mais simples.

# Etapa 1:

• Escolha um repositório **seu** para clonar. Pode ser um novo repositório, ou um já existente.

#### • Lembrando, caso queira criar um repositório no GitHub:

#### Create a new repository

A repository contains all project files, including the revision history. Already have a project repository elsewhere? Import a repository.

| Owner *         |   | Repository name * |                                                                                                    |
|-----------------|---|-------------------|----------------------------------------------------------------------------------------------------|
| 🌍 beatrizmilz 🗸 | / | nome-repo         | <ul> <li>Image: A start of the start of the start of</li></ul> |

Great repository names are short and memorable. Need inspiration? How about sturdy-octo-garbanzo?

#### Description (optional)

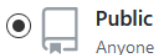

Anyone on the internet can see this repository. You choose who can commit.

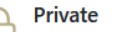

You choose who can see and commit to this repository.

Skip this step if you're importing an existing repository.

#### ✓ Initialize this repository with a README

This will let you immediately clone the repository to your computer.

| Add .gitignore: None 🗸 | Add a license: None 🗸 | (i) |
|------------------------|-----------------------|-----|
| Create repository      |                       |     |

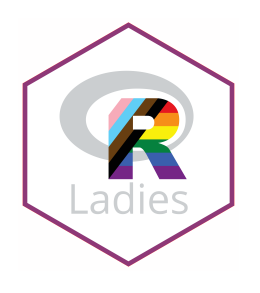

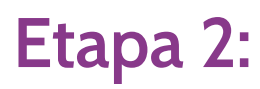

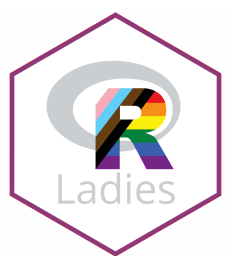

 No RStudio Cloud, Clique na seta ao lado de 'New Project' e escolha a opção "New Project from Git Repo"

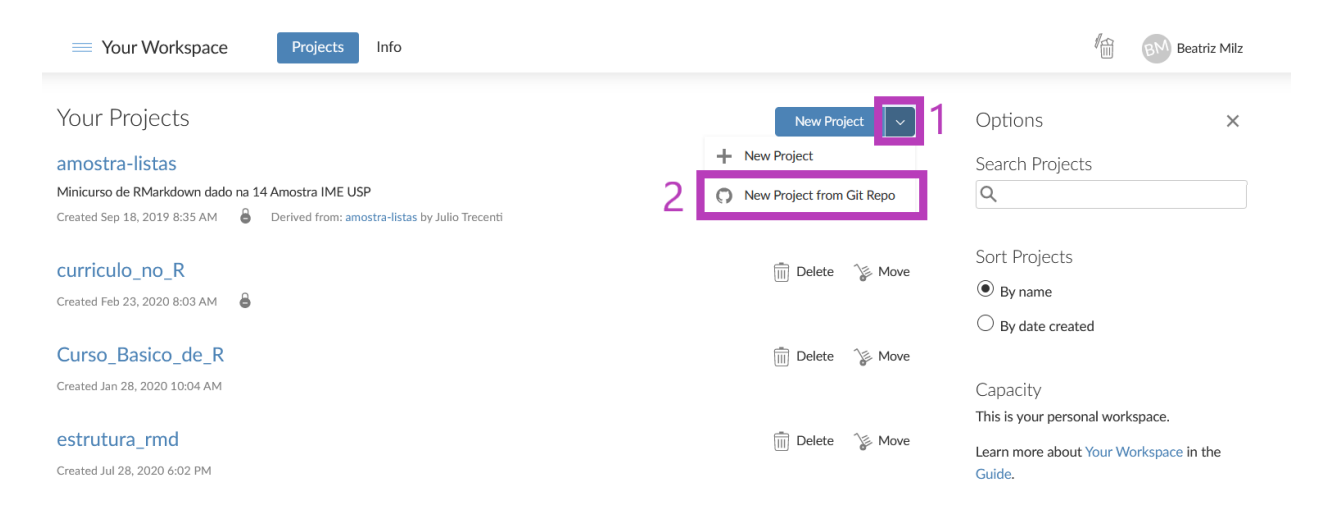

# Etapa 2: continuação

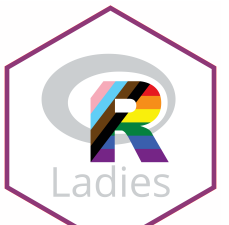

• Indique a URL do repositório (o link) e clique "OK". O RStudio Cloud criará um projeto onde esse repositório será clonado.

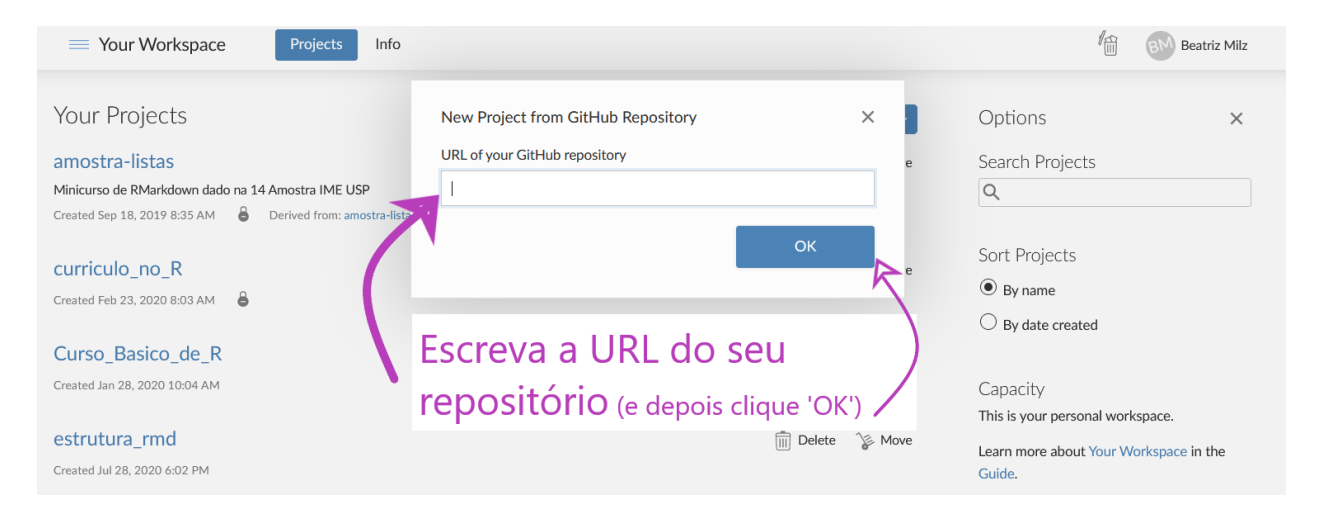

# Etapa 3:

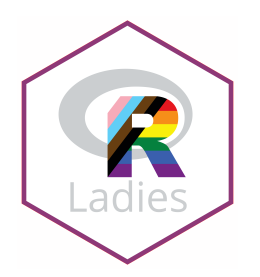

• Se apresente ao Git! O melhor, neste caso, é via terminal.

| Your Workspace / Rconferences                                                                                                    |                                    |                                                                                                    | \$    | 💮 🛛 🕅 Beatriz Milz               |
|----------------------------------------------------------------------------------------------------|------------------------------------|----------------------------------------------------------------------------------------------------|-------|----------------------------------|
| File Edit Code View Plots Session Build Debug Profile Tools Help                                                                                                    |                                    |                                                                                                    |       |                                  |
| 🝳 + 🚰 + 🕞 📄 🍌 Go to file/function 🛛 👌 + 🔀 + Addins +                                                                                                    |                                    |                                                                                                    |       | R 4.0.2 👻                        |
| No README.md ×                                                                                                    |                                    | Environment History Connections Git Tutorial                                                                                                    |       |                                  |
| S # # Events recorrentes:     ### Events recorrentes:     ### Events recorrentes:     ### Events recorrentes:     ### Events recorrentes:     ### Events     ### Events     #### Events     #### Events | *@ Insert - ⊕+ Run   •++   - S - A | Off 2 Commit & Full - & Push & History & More -     Staged Statuton Fath     Off 2 optignore     Off 2 optignore     Off 2 optignore     Off 2 optignore |       | हु <sub>ल</sub>   master -   ⓒ - |
| 14 - Local: Curitiba, Paraná, Brasil                                                                                                    |                                    | Files Plots Packages Help Viewer                                                                                                    |       |                                  |
| 15 - Website: http://rday.leg.utpr.br/<br>16                                                                                                    |                                    | 💁 New Folder 📀 Upload 😌 Delete 🚡 Rename 🛛 More 🗸                                                                                                    |       |                                  |
| 17 #### LatinR<br>18 - Época: 28 semestre                                                                                                    |                                    | Cloud project                                                                                                    | 0     | 関                                |
| 19 - Local: Não é fixo.                                                                                                    |                                    | 1 Name                                                                                                    | 512.6 | Moullied                         |
| 20 - Website: http://latin-r.com/                                                                                                    | Markdown A                         | Ø .gitignore                                                                                                    | 40 B  | Aug 23, 2020, 11:38 AM           |
|                                                                                                    | Markdown v                         | Rhistory                                                                                                    | 0 B   | Aug 23, 2020, 11:38 AM           |
| Console Terminal X Jobs X                                                                                                    |                                    | project.Rproj                                                                                                    | 205 B | Aug 26, 2020, 4:30 PM            |
| rstudio-user@application-2697924-deployment-7003350-cwx97:/cloud/project\$                                                                                                    | ×                                  | README.md                                                                                                    | 906 B | Aug 23, 2020, 11:44 AM           |
| se apresente<br>aqui :)                                                                                                    | 2                                  | <                                                                                                    |       | ,                                |

# Etapa 3: continuação

Ladies

- Se apresente ao Git!
- No terminal (Substitua pelo seu nome e email vinculado à conta do GitHub):

git config --global user.name "Beatriz Milz"

git config --global user.email beatriz.milz@hotmail.com

### Etapa 4

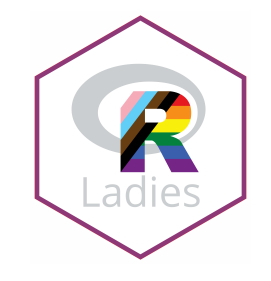

- Faça as mudanças no código!
- Quando quiser, faça o commit das mudanças.
- Para enviar as mudanças locais para o repositório remoto, faça o Push. Na primeira vez que for fazer isso, vai abrir uma janela e pedir seu usuário e senha do GitHub (para autenticação).
- Após o push, confira no GitHub se as alterações que você fez estão lá :)

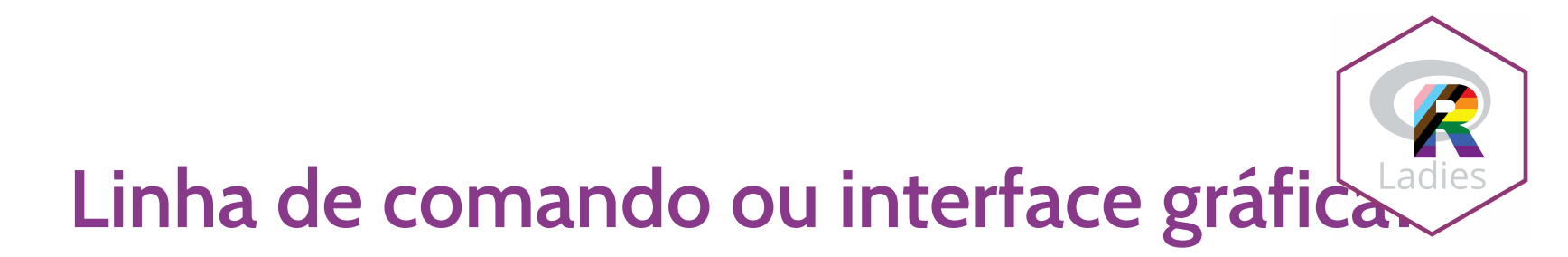

# Use o que for melhor para você!

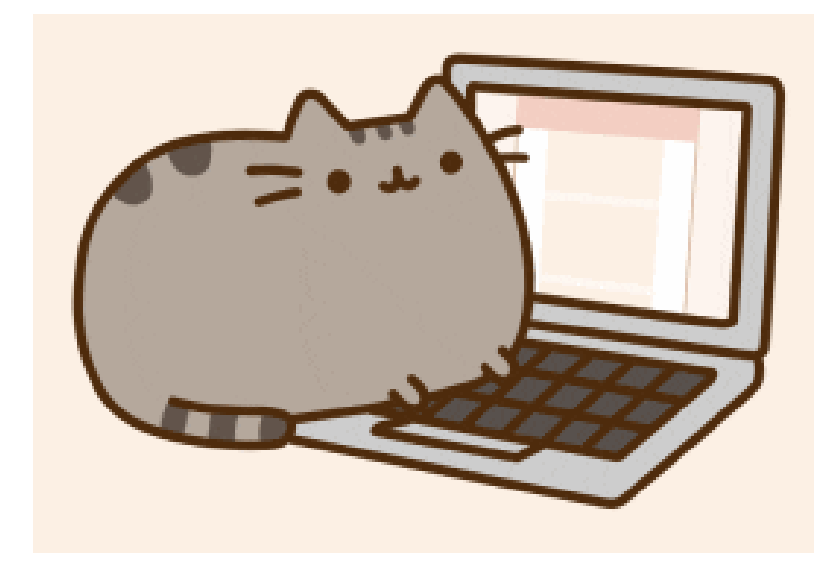

Confira a cheatsheet do Git!

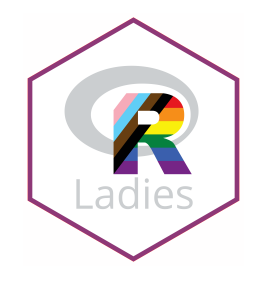

#### Preparades para a Hacktoberfest 2020?

https://hacktoberfest.digitalocean.com/

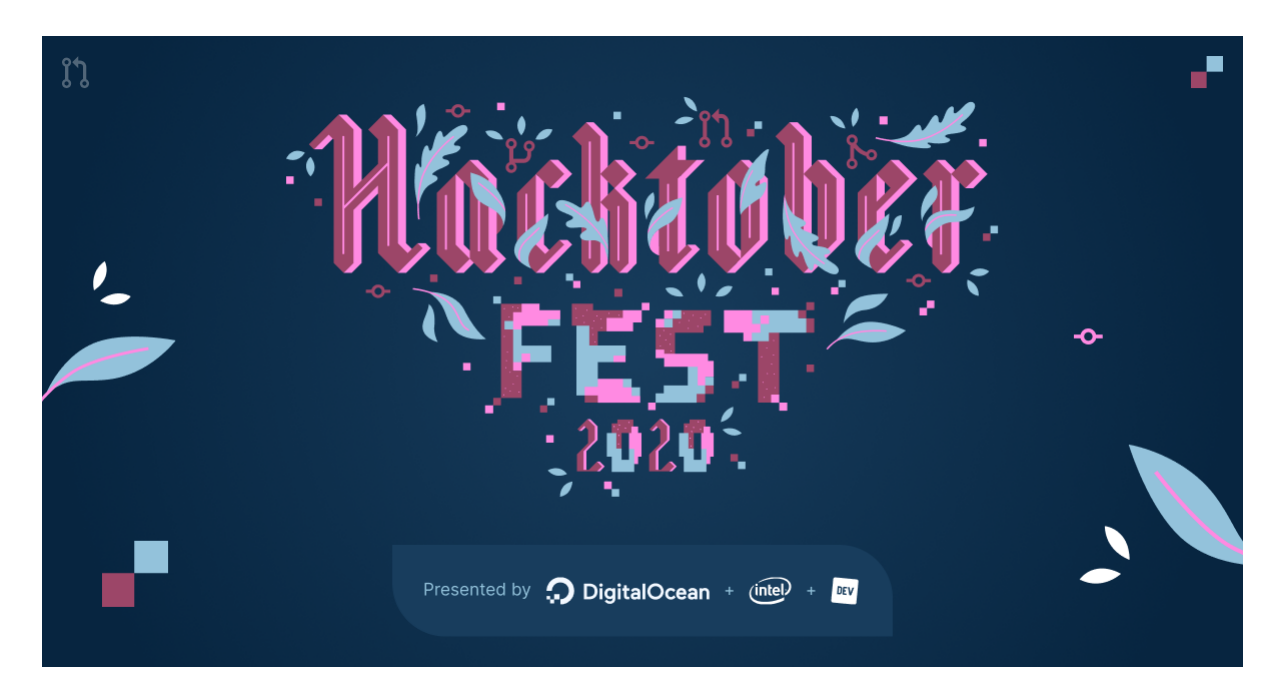

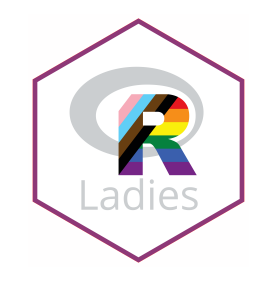

# Referências

- Parte deste material foi baseado/inspirado neste post do blog da Curso-R, escrito por Caio Lente:
  - Git e GitHub (Zen do R Parte 4)
- Outra referência importante: Happy Git and GitHub for the useR -Jenny Bryan
- Documentação do pacote usethis

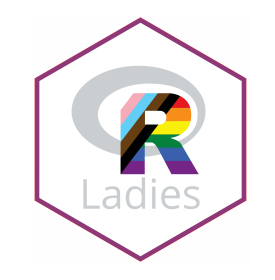

# Referências

# Palestra (em inglês) da Jenny Bryan:

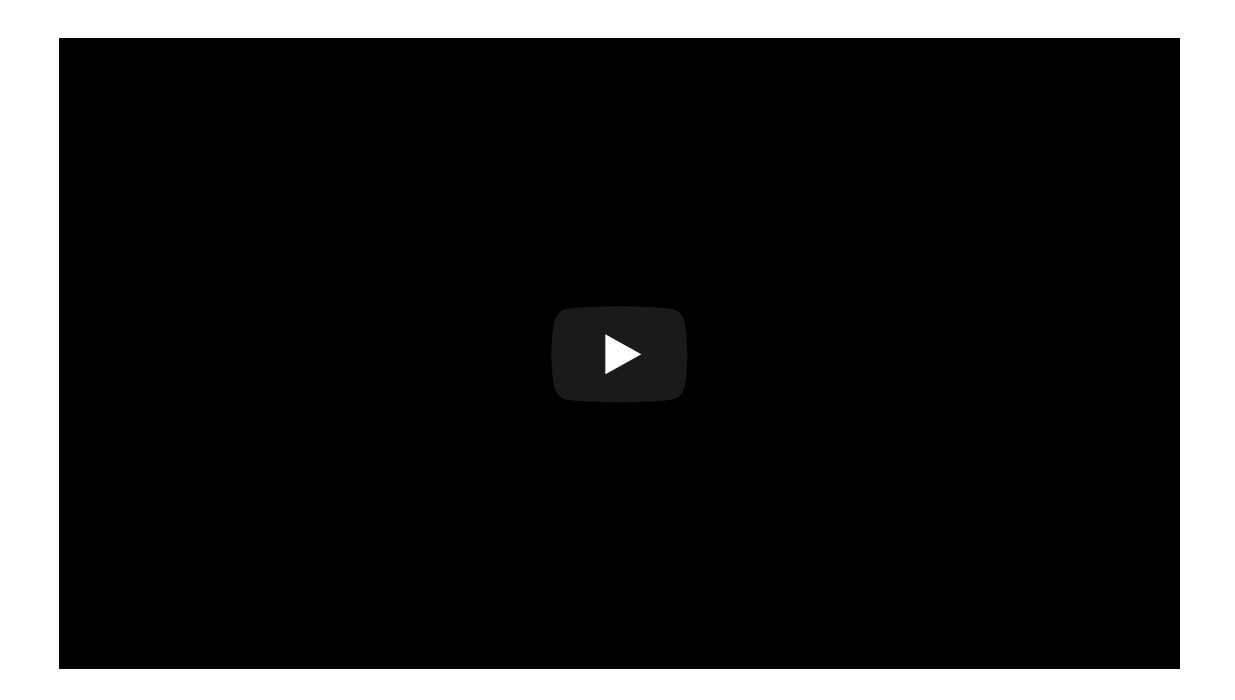

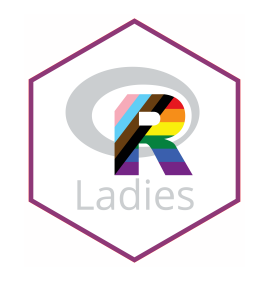

# **R-Ladies no Brasil**

 Quer saber mais sobre próximos eventos das R-Ladies por aqui? Favorite este repositório no GitHub ":

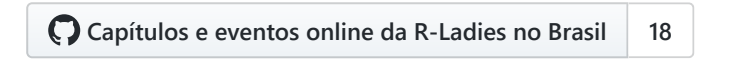

## O que achou da apresentação?

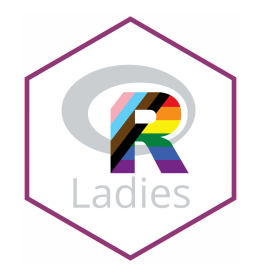

 Por favor, responda o formulário abaixo, pois me ajuda muito a melhorar os materiais e as apresentações 1100 meteria

| O que<br>Te convido a                                      | e achou da<br>responder este rápido                    | da aprese               | sua opinião em l  | <b>?</b><br>relação à |
|------------------------------------------------------------|--------------------------------------------------------|-------------------------|-------------------|-----------------------|
| apresentaçã<br>Todas as res<br>aprimorada!<br>Muito obriga | o que você participou.<br>postas são importante<br>da. | s para que o material e | e a explicação po | ssa ser               |
| *Obrigatório                                               |                                                        |                         |                   |                       |
| Selecione a                                                | ibaixo qual evento vo                                  | ocê participou hoje:    | *                 |                       |
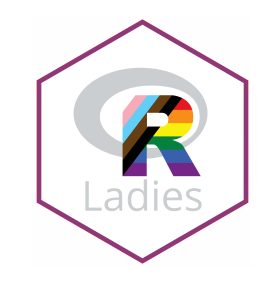

## **Obrigada!**

Slides criados com o pacote xaringan.

Tema criado com o pacote **xaringanthemer** e funções extras com **xaringanExtra** e **countdown**.

Várias ilustrações usadas na apresentação foram feitas por Allison Horst. Clique aqui para ver várias outras artes feitas por ela!

O maravilhoso logo da R-Ladies usado nesta apresentação é uma obra de Bea @Chucheria! Obrigada!

 Caso encontre algum erro nesta apresentação, escreva uma issue neste repositório para que o material seja aprimorado.